# EPSON EXCEED YOUR VISION SC-P9000 SC-P7000 SC-P8000 SC-P6000

- SK Inštalačná príručka
- **RO** Ghid de instalare
- **ВG** Ръководство за инсталация
- LV Uzstādīšanas instrukcija
- IT Parengties vadovas
- **ET** Seadistusjuhend

|                                                    |                                                                                                    | _                    |                                                                                                    |
|----------------------------------------------------|----------------------------------------------------------------------------------------------------|----------------------|----------------------------------------------------------------------------------------------------|
| SK                                                 | Montáž                                                                                                    | LT                   | Surinkimas                                                                                                    |
| RO                                                 | Asamblare                                                                                                    | ET                   | Kokkupanek                                                                                                    |
| BG                                                 | Монтаж                                                                                                    |                      |                                                                                                    |
| 8 LV                                               | Montāža                                                                                                    |                      |                                                                                                    |
| SK                                                 | Prvé naplnenie atramentom                                                                                                    | LT                   | Pradinis rašalo pripildymas                                                                                         |
| RO                                                 | Încărcarea inițială cu cerneală                                                                                                    | ET                   | Esmakordne täitmine tindiga                                                                                         |
| BG                                                 | Първоначално зареждане на мастило                                                                                                    |                      |                                                                                                    |
| 19<br>LV                                           | Sākotnējā tintes uzpildīšana                                                                                                    |                      |                                                                                                    |
| SK                                                 | Vloženie kotúča papiera                                                                                                    | LT                   | Popieriaus rulono įdėjimas                                                                                          |
| RO                                                 | Încărcare rolă de hârtie                                                                                                    | ET                   | Rullpaberi paigaldamine                                                                                             |
| و<br>BG                                            | Зареждане на ролка с хартия                                                                                                    |                      |                                                                                                    |
| 23 IV                                              | Papīra rulla ielādēšana                                                                                                    |                      |                                                                                                    |
|                                                    |                                                                                                    |                      |                                                                                                    |
| SK                                                 | Zarovnanie tlačovej hlavy                                                                                                    | LT                   | Spausdinimo galvutės išlygiavimas                                                                                   |
| RO                                                 | Aliniere cap imprimare                                                                                                    | ET                   | Trükipea joondamine                                                                                                 |
| A'A<br>BG                                          | Настройка на печатащата глава                                                                                                    |                      |                                                                                                    |
|                                                    | •                                                                                                    |                      |                                                                                                    |
| 26 LV                                              | Drukas galviņas līdzināšana                                                                                                    |                      |                                                                                                    |
| 26 LV<br>SK                                        | Drukas galviņas līdzināšana<br>Inštalácia softvéru                                                                                                    | LT                   | Programinės įrangos diegimas                                                                                        |
| 26 LV<br>SK<br>RO                                  | Drukas galviņas līdzināšana<br>Inštalácia softvéru<br>Instalarea software-ului                                                                                                    | LT<br>ET             | Programinės įrangos diegimas<br>Tarkvara installimine                                                               |
| 26 LV<br>SK<br>RO<br>BG                            | Drukas galviņas līdzināšana<br>Inštalácia softvéru<br>Instalarea software-ului<br>Инсталиране на софтуера                                                                                                    | LT<br>ET             | Programinės įrangos diegimas<br>Tarkvara installimine                                                               |
| 26 LV<br>SK<br>RO<br>BG<br>28 LV                   | Drukas galviņas līdzināšana<br>Inštalácia softvéru<br>Instalarea software-ului<br>Инсталиране на софтуера<br>Programmatūras instalēšana                                                                                                   | LT<br>ET             | Programinės įrangos diegimas<br>Tarkvara installimine                                                               |
| 26 LV<br>SK<br>RO<br>28 LV                         | Drukas galviņas līdzināšana<br>Inštalácia softvéru<br>Instalarea software-ului<br>Инсталиране на софтуера<br>Programmatūras instalēšana                                                                                                   | LT<br>ET             | Programinės įrangos diegimas<br>Tarkvara installimine                                                               |
| 26 LV<br>SK<br>RO<br>28 LV<br>SK                   | Drukas galviņas līdzināšana<br>Inštalácia softvéru<br>Instalarea software-ului<br>Инсталиране на софтуера<br>Programmatūras instalēšana<br>Zobrazenie online príručiek                                                                    | LT<br>ET<br>LT       | Programinės įrangos diegimas<br>Tarkvara installimine<br>Internetinių vadovų peržiūra                               |
| 26<br>LV<br>SK<br>RO<br>BG<br>28<br>LV<br>SK<br>RO | Drukas galviņas līdzināšana<br>Inštalácia softvéru<br>Instalarea software-ului<br>Инсталиране на софтуера<br>Programmatūras instalēšana<br>Zobrazenie online príručiek<br>Vizualizare ghiduri online                                      | LT<br>ET<br>LT<br>ET | Programinės įrangos diegimas<br>Tarkvara installimine<br>Internetinių vadovų peržiūra<br>Online-juhendite vaatamine |
| 26 LV<br>SK<br>RO<br>BG<br>28 LV<br>SK<br>RO<br>BG | Drukas galviņas līdzināšana<br>Inštalácia softvéru<br>Instalarea software-ului<br>Инсталиране на софтуера<br>Programmatūras instalēšana<br>Zobrazenie online príručiek<br>Vizualizare ghiduri online<br>Разглеждане на онлайн Ръководства | LT<br>ET<br>LT<br>ET | Programinės įrangos diegimas<br>Tarkvara installimine<br>Internetinių vadovų peržiūra<br>Online-juhendite vaatamine |

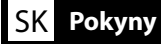

# llustrácie

Ak nie je spomenuté inak, ilustrácie v tejto príručke zobrazujú prístroj série SC-P9000.

#### Bezpečnostné pokyny

Pred montážou zariadenia si prečítajte všetky bezpečnostné pokyny a uistite sa, že počas používania zariadenia dodržiavate bezpečnostné pokyny uvedené v Používateľskej príručke tlačiarne.

### Počas používania tlačiarne

- D Neblokujte ani nezakrývajte otvory na tlačiarni.
- Do otvorov nevkladajte žiadne predmety. Dávajte pozor, aby ste na tlačiareň nevyliali žiadnu tekutinu.
- Používajte len kábel dodaný s tlačiarňou. Použitie iného kábla môže mať za následok požiar alebo poranenie elektrickým prúdom.
- □ S výnimkou, kedy je to v dokumentácii špeciálne uvedené, sa nepokúšajte sami vykonávať servis tlačiarne.
- V nasledujúcich prípadoch vytiahnite tlačiareň zo zdroja napájania a požiadajte o servis kvalifikovanú osobu: napájací kábel alebo zástrčka sú poškodené; do tlačiarne sa dostala tekutina; tlačiareň spadla alebo jej skriňa je poškodená; tlačiareň nefunguje normálne alebo je spozorovaná výrazná zmena v jej výkone.
- Dečas tlače nevkladajte ruky do tlačiarne ani sa nedotýkajte atramentových kaziet.

#### Počas narábania s atramentovými kazetami

- Atramentové kazety udržiavajte mimo dosahu detí a nepite ich obsah.
- Atramentové kazety udržiavajte na chladnom a tmavom mieste.
- Ak sa atrament dostane na Vašu pokožku, umyte ju mydlovou vodou. Ak sa atrament dostane do Vašich očí, okamžite ich vypláchnite vodou.
- Depoužívajte atramentovú kazetu po dátume vytlačenom na jej obale.
- D Pre čo najlepšie výsledky použite atramentovú kazetu do šiestich mesiacov od jej vloženia.
- Atramentové kazety nerozoberajte ani sa ich nepokúšajte naplniť. Mohli by ste tým poškodiť tlačiacu hlavu.
- Nedotýkajte sa otvoru dodávania atramentu a zeleného IC čipu na boku atramentovej kazety. Mohli by ste tým ovplyvniť normálnu prevádzku a tlač.

## Význam symbolov

| ⚠Varovanie   | Varovanie musí byť dodržané, aby ste predišli vážnym poraneniam.                                         |
|--------------|----------------------------------------------------------------------------------------------------|
| ⚠Upozornenie | Upozornenie musí byť dodržané, aby ste predišli poraneniam.                                              |
|              | Dôležité: Dôležité musí byť dodržané, aby ste predišli škodám na tomto<br>výrobku.                       |
|              | Poznámka: Poznámky obsahujú užitočné alebo doplnkové informácie<br>týkajúce sa fungovania tohto výrobku. |

RO Instrucțiuni

# llustrații

Dacă nu este notat altfel, ilustrațiile din acest manual arată seria SC-P9000.

# Instrucțiuni de securitate

Citiți aceste instrucțiuni în întregime înainte de asamblarea produsului, și asigurați-vă că urmați instrucțiunile de securitate din Ghidul utilizatorului la folosirea produsului.

# La folosirea imprimantei

- Nu blocați sau nu acoperiți deschiderile imprimantei.
- D Nu introduceți obiecte prin fante. Aveți grijă să nu vărsați lichid pe imprimantă.
- Folosiți doar cablul de alimentare care vine cu imprimanta. Folosirea unui alt cablu poate avea ca rezultat foc sau șoc electric.
- **u** Cu excepția situațiilor unde este explicat în documentație, nu încercați să reparați imprimanta.
- Debranşaţi imprimanta şi solicitaţi personal de service calificat în următoarele condiţii: Cablul de alimentare este deteriorat; în imprimantă a ajuns lichid; imprimanta a fost scăpată, sau cabinetul deteriorat; imprimanta nu funcţionează normal, sau a apărut o schimbare distinctă în performanţă.
- Nu introduceți mâna în interiorul imprimantei sau nu atingeți cartuşele de cerneală în timpul imprimării.

# La manipularea cartuşelor de cerneală

- **I** Țineți cartușele de cerneală departe de copii și nu înghiteți conținutul acestora.
- □ Stocați cartușele de cerneală în locuri întunecate, răcoroase.
- Dacă cerneala ajunge pe piele, spălați cu săpun şi apă. Dacă cerneala ajunge în ochi, clătiți imediat cu apă.
- Nu folosiți un cartuș de cerneală după data imprimată pe ambalajul cartușului.
- □ Pentru rezultatele cele mai bune folosiți cartușele de cerneală în șase luni de la instalare.
- Nu demontați cartuşele de cerneală sau nu încercați să le reumpleți. Acesta poate deteriora capul de imprimare.
- Nu atingeți portul de aprovizionare cu cerneală sau zona din jur şi cipul IC pe marginea cartuşului de cerneală. Acesta poate afecta funcționarea normală şi imprimarea.

# Semnificația simbolurilor

| <b>≜</b> Atenționare | Atenționările trebuiesc urmate pentru a evita rănirile serioase.                            |
|----------------------|---------------------------------------------------------------------------------------------|
| <b>≜</b> Atenție     | Atenționările trebuiesc urmate pentru a evita rănirile.                                     |
|                      | Important: Remarcile importante trebuiesc urmate pentru a evita daunele cauzate produsului. |
|                      | Notă: Notele conțin informații utile sau adiționale pentru operarea produsului.             |

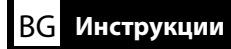

## Фигури

Освен ако изрично не е посочено друго, фигурите в този наръчник се отнасят за серията SC-P9000.

#### Инструкции за безопасност

Преди да монтирате устройството, прочетете изцяло тези инструкции, и непременно следвайте инструкциите за безопасност в Ръководството на потребителя на принтера, когато използвате този продукт.

#### Когато използвате този принтер

- Не блокирайте или не закривайте отворите в принтера.
- Не пъхайте никакви предмети през прорезите. Внимавайте да не разливате течности върху принтера.
- Използвайте само захранващия кабел, който е бил доставен с принтера. Използването на друг кабел може да предизвика пожар или поражение от електрически ток.
- Освен ако не е било конкретно обяснено във вашата документация, не се опитвайте да обслужвате сами принтера си.
- Изключете кабела на принтера и оставете обслужването на квалифициран сервизен персонал в следните случаи: Захранващият кабел или щепселът му са повредени; в принтера е попаднала течност; принтерът е бил изпуснат или корпусът му е бил повреден; принтерът не работи нормално или се наблюдава очевидна разлика в работата му.
- Не поставяйте ръцете си вътре в принтера и не докосвайте мастилените касети по време на печат.

#### При манипулиране на мастилените касети

- Дръжте мастилените касети на недостъпни за деца места и не пийте съдържанието им.
- 🛛 Съхранявайте мастилените касети в прохладно, тъмно място.
- Ако мастило попадне върху кожата ви, отмийте го с вода и сапун. Ако мастило попадне в очите ви, веднага ги изплакнете с вода.
- Не използвайте мастилените касети след датата, която е отпечатана върху опаковката на касетата.
- Използвайте мастилената касета в рамките на шест месеца от поставянето им, за да получите най-добри резултати.
- Не разглобявайте мастилените касети и не се опитвайте да ги пълните повторно. Това може да повреди печатащата глава.
- Не докосвайте порта за подаване на мастилото или зоната около него и зелената интегрална схема отстрани на мастилената касета. Това може да повлияе на нормалната работа и на печата.

## Значение на символите

| <b>▲Предупреждение</b> | За да се избегнат сериозни телесни наранявания, трябва да се<br>спазват предупрежденията.                           |
|------------------------|----------------------------------------------------------------------------------------------------|
| <b>∆Внимание</b>       | За да се избегнат телесни наранявания, трябва да се спазват<br>указанията, обозначени като "Внимание".              |
|                        | Важно: За да не се допусне повреждане на устройството, трябва<br>да се спазват указанията, обозначени като "Важно". |
|                        | Забележка: Забележките съдържат полезна или спомагателна<br>информация за работата на това устройство.              |

# Attēli

Ja vien nav norādīts citādi, šīs rokasgrāmatas attēlos ir parādīta SC-P9000 sērija.

# Drošības instrukcijas

Pirms izstrādājuma uzstādīšanas pilnībā iepazīstieties ar šīm instrukcijām un, lietojot izstrādājumu, noteikti ievērojiet printera Lietotāja rokasgrāmata sniegtās drošības instrukcijas.

## Lietojot printeri

- Neaizsprostojiet vai neaizsedziet printera atveres.
- D Nebāziet spraugās priekšmetus. Ievērojiet piesardzību, lai neizšļakstītu šķidrumus uz printera.
- Izmantojiet tikai kopā ar printeri piegādāto barošanas kabeli. Citu kabeļu izmantošana var būt aizdegšanās vai elektriskās strāvas trieciena iemesls.
- Izņemot gadījumus, kas konkrēti izskaidroti dokumentācijā, nemēģiniet printeri apkalpot saviem spēkiem.
- Atvienojiet printeri no elektrotīkla un uzticiet tā apkalpošanu kvalificētam servisa personālam; dariet to šādos gadījumos: bojāts barošanas kabelis vai kontaktdakša; printerī iekļuvis šķidrums; printeris ir nomests zemē vai arī ir bojāts tā korpuss; printeris nedarbojas normāli vai arī uzrāda ievērojamas izmaiņas sniegumā.
- Drukāšanas laikā nelieciet rokas printera iekšpusē un neskariet tintes kasetnes.

## Rīkojoties ar tintes kasetnēm

- **Uzglabājiet tintes kasetnes bērniem nepieejamā vietā un nedzeriet to saturu.**
- Uzglabājiet tintes kasetnes vēsā, tumšā vietā.
- □ Ja tinte nokļūst uz ādas, nomazgājiet to ar ziepēm un ūdeni. Ja tinte iekļūst acīs, nekavējoties skalojiet tās ar ūdeni.
- Nelietojiet tintes kasetni, ja beidzies uz tās iepakojuma norādītais derīguma termiņš.
- Lai rezultāti būtu teicami, izlietojiet tintes kasetni sešu mēnešu laikā pēc tās uzstādīšanas.
- □ Neizjauciet tintes kasetnes vai nemēģiniet tās uzpildīt atkārtoti. Tas var sabojāt drukas galvu.
- Neskariet tintes padeves pieslēgvietu vai tai apkārt esošo zonu, kā arī zaļo IC čipu tintes kasetnes sānā. Tā rīkojoties, iespējams ietekmēt normālu darbību un drukāšanu.

## Simbolu nozīme

| ⚠Brīdinājums       | Brīdinājumi jāievēro, lai izvairītos no nopietniem ķermeņa savainojumiem.                             |
|--------------------|----------------------------------------------------------------------------------------------------|
| <b>∆Uzmanību</b> ! | Esiet piesardzīgi, lai izvairītos no nopietniem ķermeņa savainojumiem.                                |
|                    | Svarīgi: šie norādījumi jāievēro, lai izvairītos no šī izstrādājuma sabojāšanas.                      |
|                    | Piezīme: piezīmes satur noderīgu papildu informāciju par šī izstrādājuma<br>darbību un ekspluatēšanu. |

# LT Instrukcijos

# lliustracijos

Išskyrus atvejus, kai nurodyta kitaip šiose instrukcijose pateiktose iliustracijose rodoma SC-P9000 serijos įranga.

#### Saugaus naudojimo instrukcijos

Prieš produkto surinkimą, nuo pradžių iki galo perskaitykite šias instrukcijas, o naudodami produktą laikykitės Vartotojo vadovas pateiktų saugaus naudojimo instrukcijų.

### Spausdintuvo naudojimas

- □ Neužblokuokite ir neuždenkite spausdintuvo angų.
- Nekiškite jokių objektų į spausdintuvo angas. Pasirūpinkite, kad ant spausdintuvo neišsipiltų skystis.
- Naudokite tik kartu su spausdintuvu įsigytą maitinimo kabelį. Naudodami neoriginalų elektros maitinimo laidą, rizikuojate sukelti gaisrą ar elektros smūgį.
- **D** Jei dokumentacijoje konkrečiai nenurodyta, nebandykite patys remontuoti spausdintuvo.
- Toliau išvardintais atvejais, atjunkite spausdintuvą nuo elektros maitinimo tinklo ir kreipkitės į kvalifikuotą kompiuterinės įrangos remonto specialistą: pažeistas elektros laidas arba kištukas; į spausdintuvą patekto skysčio; spausdintuvas nukrito ar pažeistas spausdintuvo korpusas; spausdintuvas veikia netinkamai arba iš esmės pasikeitė spausdinimo kokybė.
- D Spausdinimo metu, nekiškite rankų į spausdintuvo vidų ir nelieskite rašalo kasečių.

### Rašalo kasečių naudojimas

- D Rašalo kasetes laikykite vaikams nepasiekiamoje vietoje ir negerkite rašalo kasečių turinio.
- **D** Rašalo kasetes laikykite vėsioje ir tamsioje aplinkoje.
- Rašalui patekus ant odos, nuplaukite rašalą vandeniu ir muilu. Rašalui patekus į akis, nedelsiant praplaukite jas vandeniu.
- Nenaudokite rašalo kasečių, kurių galiojimo laikas, nurodomas ant kasečių dėžučių, yra pasibaigęs.
- Siekiant geriausios spausdinimo kokybės, rašalo kasetes rekomenduojama sunaudoti per šešis mėnesius nuo jos įdėjimo į spausdintuvą momento.
- D Nebandykite išrinkti rašalo kasečių ar jas papildyti. Rašalo kasetes galite pažeisti.
- Nelieskite rašalo padavimo kanalo ar aplink jį ir žalios spalvos IC lusto, esančio rašalo kasetės šone. Galite sutrikdyti įprastą spausdintuvo darbą.

#### Simbolių reikšmės

| ⚠Įspėjimas       | Įspėjimų reikia paisyti, kad būtų išvengta rimtų kūno sužalojimų.                              |
|------------------|------------------------------------------------------------------------------------------------|
| <b>Atsargiai</b> | Atsargumo reikalaujančių pranešimų reikia paisyti, kad būtų išvengta kūno<br>sužalojimų.       |
|                  | Dėmesio: reikia laikytis svarbių nurodymų, kad išvengtumėte gaminio<br>sugadinimo.             |
|                  | Pastaba: pastabose rasite reikalingos bei papildomos informacijos apie šio<br>gaminio veikimą. |

# ET Juhised

# Joonised

Kui ei ole teisiti toodud, näitavad selle kasutusjuhendi joonised SC-P9000 seeria seadet.

# Ohutusjuhised

Lugege neid juhiseid täielikult enne toote kokkupanekut ja järgige toote kasutamise ajal ohutusjuhiseid, mis on toodud printeri Kasutusjuhend.

# Printeri kasutamisel

- Arge blokeerige ega katke printeri avasid.
- D Ärge sisestage esemeid läbi pilude. Jälgige, et printerisse ei voolaks vedelikke.
- Kasutage ainult printeriga kaasas olevat toitejuhet. Teistsuguse juhtme kasutamine võib põhjustada tulekahju või elektrilööki.
- □ Ärge proovige hooldada ise printerit ülegi muul viisil, kui on kirjeldatud teie dokumentatsioonis.
- Ühendage printer lahti vooluvõrgust ja edastage see hooldamiseks volitatud hoolduspersonalile järgmistel tingimustel: toitejuhe on kahjustunud, vedelik on sisenenud printerisse, printer on kukkunud maha või on selle korpus kahjustunud, printer ei tööta tavapäraselt või on selle töös märgata muutusi.
- D Ärge pange printeri töötamise ajal oma käsi printeri sisemusse ega puudutage tindikassette.

## Tindikassettide käsitsemisel

- □ Hoidke tindikassetid eemal laste käeulatusest ja ärge jooge nende sisu.
- □ Hoidke tindikassette jahedas ja pimedas kohas.
- Kui tint satub teie nahale, peske see maha seebi ja veega. Kui tint satub silmadesse, loputage neid viivitamatult veega.
- Arge kasutage tindikassette pärast tindikasseti karbile trükitud kuupäeva.
- Parimate tulemuste saavutamiseks kasutage tindikassette kuni kuus kuud pärast nende paigaldamist.
- D Ärge demonteerige tindikassette ega proovige neid uuesti täita. See võib kahjustada trükipead.
- Ärge puudutage tindi edastusava, selle ümbrust ega tindikasseti küljel olevat rohelist IC-kiipi.
   Selle tegemine võib mõjutada tavapärast tööd ja printimist.

#### Sümbolite tähendus

| ⚠Hoiatus     | Hoiatusi peab järgima, hoidumaks rasketest kehalistest vigastustest.                   |
|--------------|----------------------------------------------------------------------------------------|
| ⚠Ettevaatust | Ettevaatusabinõusid peab järgima, hoidumaks kehalistest vigastustest.                  |
|              | Oluline: Olulist peab järgima, hoidumaks selle toote kahjustamisest.                   |
|              | Märkus: Märkused sisaldavad vajalikku või lisainformatsiooni selle toote töö<br>kohta. |

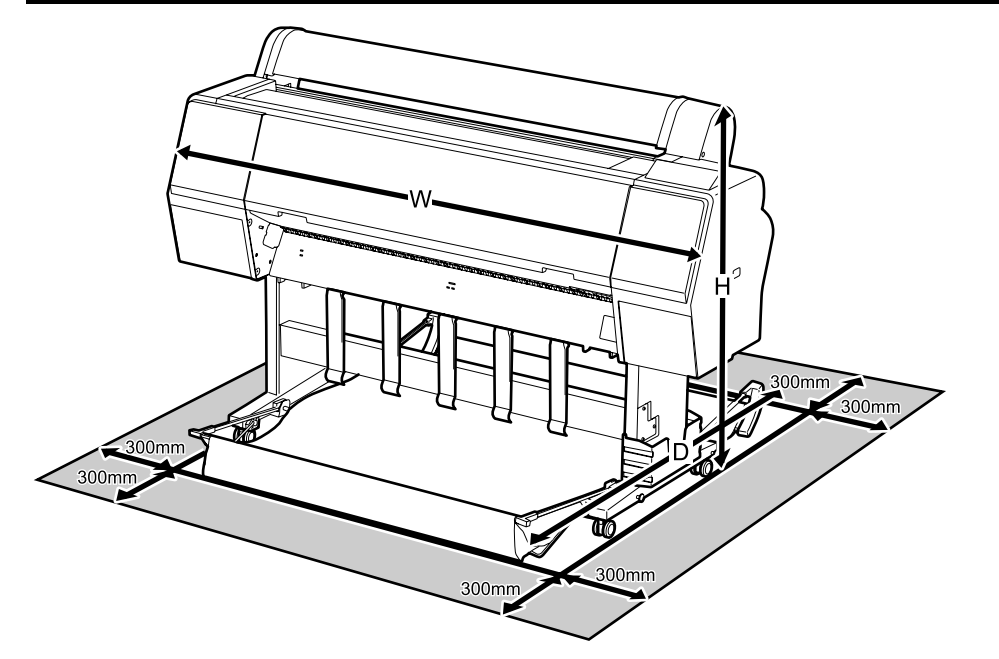

|   | SC-P9000 Series/SC-P8000 Series | SC-P7000 Series/SC-P6000 Series |
|---|---------------------------------|---------------------------------|
| w | 1864 mm                         | 1356 mm                         |
| D | 1318 mm                         | 903 mm                          |
| н | 1218 mm                         | 1218 mm                         |

# Pokyny k umiestneniu tlačiarne

- Uvberte si ploché, rovné miesto s dostatočným priestorom na prevádzkovanie a údržbu, ako je to zobrazené na ilustrácii.
- □ Tlačiareň používajte len vtedy, ak je namontovaná na stojane. Ak umiestnite jednotku tlačiarne priamo na zem alebo stôl, môžete tým ovplyvniť jej normálnu prevádzku a tlač.
- Používajte len zásuvku spĺňajúcu podmienky napájania tlačiarne.
- □ Tlačiareň prevádzkujte za týchto podmienok:

Teplota: 10 – 35 °C

Vlhkosť: 20 - 80% bez kondenzácie

Dokonca aj keď sú dodržané vyššie uvedené podmienky, nemusíte tlačiť správne, ak nie sú podmienky prostredia vhodné pre papier. Viac informácií nájdete v časti týkajúcej sa pokynov pre papier.

Tlačiareň nedávajte na vysušujúce, priame slnečné svetlo alebo k zdrojom tepla, aby ste zaistili vhodnú vlhkosť.

# FT Printeri jaoks koha valimine

# Instrucțiuni pentru poziționarea imprimantei.

- Alegeti o locație plană și orizontală, suficient de mare pentru a lăsa spațiu adecvat pentru operare si mentenantă asa cum se arată în ilustratie.
- General Sector de la constata per stativ. Dacă imprimanta se pune direct pe podea sau pe un birou, acesta poate afecta funtionarea normală sau imprimarea.
- □ Folositi doar o priză care se potrivește cerințelor de alimentare a acestei imprimante.
- □ Folosiți imprimanta în următoarele condiții: Temperatura: 10 - 35°C
  - Umiditate: 20 80% fără condensare

Chiar dacă conditiile de mai sus sunt îndeplinite, este posibil să nu puteți printa corespunzător, dacă condițiile de mediu nu sunt potrivite hârtiei. Pentru mai multe informații consultați instrucțiunile pentru hârtie.

Tineti imprimanta departe de uscător, razele directe de soare sau surse de căldură, pentru a menține umiditatea potrivită.

# Инструкции за поставяне на принтера

- Изберете равно, хоризонтално място, предоставящо достатъчно пространство за работа и поддръжка както е показано на фигурата.
- Винаги използвайте принтера, когато е монтиран върху подставката си. Ако поставите принтерното устройство направо върху пода или върху бюро, това може да повлияе на нормалната му работа или печат.
- Използвайте само контакт, който удовлетворява изискванията за захранването на този принтер.
- Използвайте принтера при следните условия: Температура: 10 до 35°С

Влажност: 20 до 80%, без кондензация

Дори и горните изисквания да са спазени, възможно е при неподходящи за дадената хартия околни условия печатът да не е добър. За по-подробна информация се обърнете към указанията за хартията.

Дръжте принтера далече от суха среда, директно слънчево греене и източници на топлина, за да се поддържа нужната влажност.

# Norādījumi par printera novietošanu

- Lizvēlieties plakanu, līdzenu vietu, kas ir pietiekami plaša, nodrošinot atbilstoši daudz vietas, lai strādātu un veiktu tehnisko apkopi saskaņā ar to, kā parādīts attēlos.
- Printeri vienmēr lietojiet, novietotu uz printera statīva. Printera iekārtas novietošana tieši uz grīdas vai galda var ietekmēt normālu darbību vai drukāšanu.
- Izmantojiet tikai tādu kontaktligzdu, kas atbilst šī printera energoprasībām.
- Darbiniet printeri šādos apstākļos: Temperatūra: no 10 līdz 35°C
  - Mitrums: no 20 līdz 80% bez kondensācijas

Arī tad, ja ir izpildītas iepriekš minētās prasības, ir iespējams, ka nevarēsiet kvalitatīvi veikt drukas darbus, ja vides apstākļi nav piemēroti izmantotajam papīram. Sīkāku informāciju skatiet papīra instrukcijās. Lai nodrošinātu pareizu relatīvā mitruma līmeni, sargiet printeri no žāvējošiem, tiešiem saules stariem un siltuma avotiem.

### Spausdintuvo pastatymo instrukcijos

- Pasirinkite plokščią, lygią vietą, kuri būtų pakankamai erdvi jog galėtumėte naudoti ir prižiūrėti įrenginį, kaip pavaizduota paveikslėlyje.
- Spausdintuvą naudokite tik sumontuotą ant jo stovo. Šios serijos spausdintuvus pastačius tiesiog ant grindų ar ant stalo, galima sutrikdyti jų įprastą darbą ar spausdinimo kokybę.
- Spausdintuvą junkite tik prie spausdintuvo galios parametrus atitinkančio elektros maitinimo šaltinio.
- □ Spausdintuvą naudokite toliau išvardintų sąlygų aplinkoje:

Temperatūra: nuo 10 iki 35 °C

Santykinė drėgmė: nuo 20 iki 80 %, be kondensato

Net patenkinus pirmiau paminėtas sąlygas, gali nepavykti kokybiškai spausdinti tam tikram popieriaus tipui netinkamomis aplinkos sąlygomis. Daugiau informacijos rasite naudojamo popieriaus instrukcijose.

Kad būtų palaikomas reikiamas drėgnumas, laikykite spausdintuvą atokiau nuo džiovinimo ar šildymo įrenginių bei tiesioginės saulės šviesos.

## Printeri paigutamise juhised

- □ Vali tasane, rõhtne asukoht, mis oleks piisavalt suur, et kasutamiseks ja hooldamiseks jääks seadme ümber piisavalt ruumi, nagu näidatud joonisel.
- □ Kasutage printerit alati alusele paigaldatuna. Kui te paigaldate printeri otse põrandale või lauale, võib see mõjutada tavapärast töötamist või printimist.
- □ Kasutage ainult pistikupesa, mis vastab selle printeri toitenõuetele.
- □ Kasutage printerit järgmistes tingimustes:

Temperatuur: 10 kuni 35 °C

Õhuniiskus: 20 kuni 80% ilma kondenseerumiseta

lsegi kui ülaltoodud tingimused on täidetud, ei pruugi printimine toimuda korralikult, kui keskkonnatingimused pole paberi jaoks sobivad. Täpsema informatsiooni saamiseks vaadake juhiseid paberil.

Sobiva õhuniiskuse hoidmiseks hoidke printer eemal kuivatamisest, otsesest päikesevalgusest või kuumaallikatest.

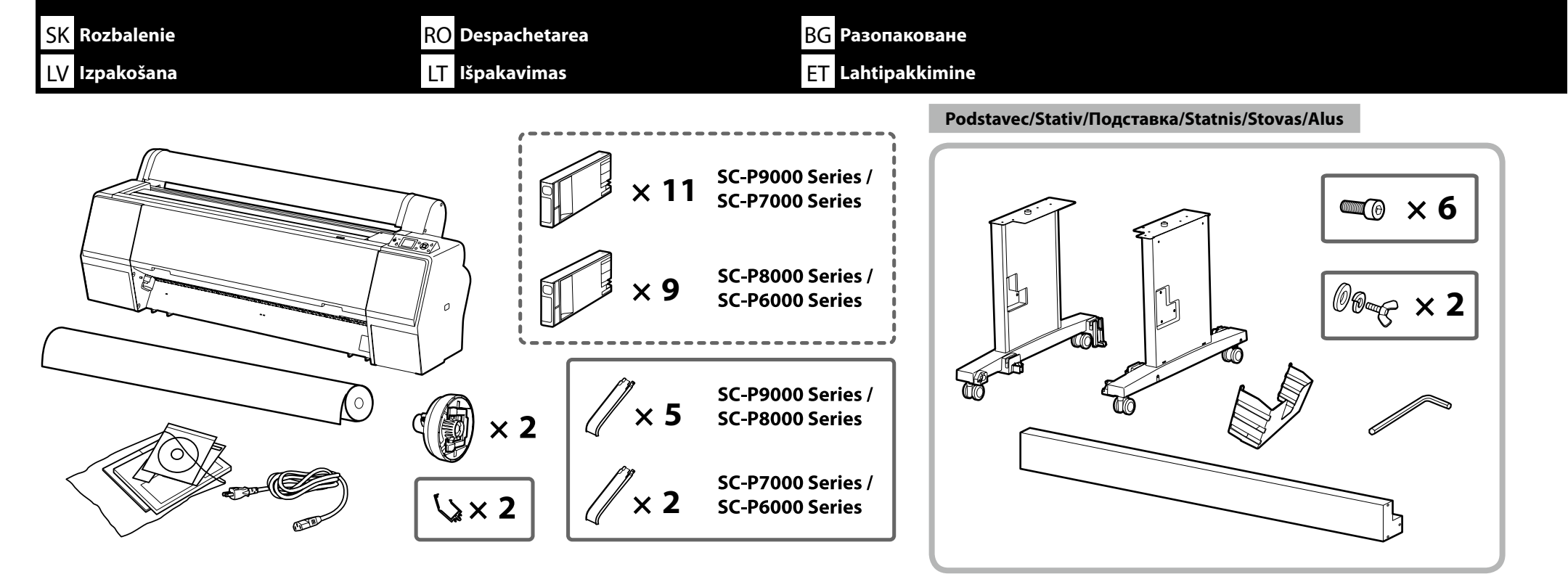

Kôš na papier/Coş de hârtie/Кош за хартията/Рарīra grozs/Popieriaus krepšys/Paberisahtel

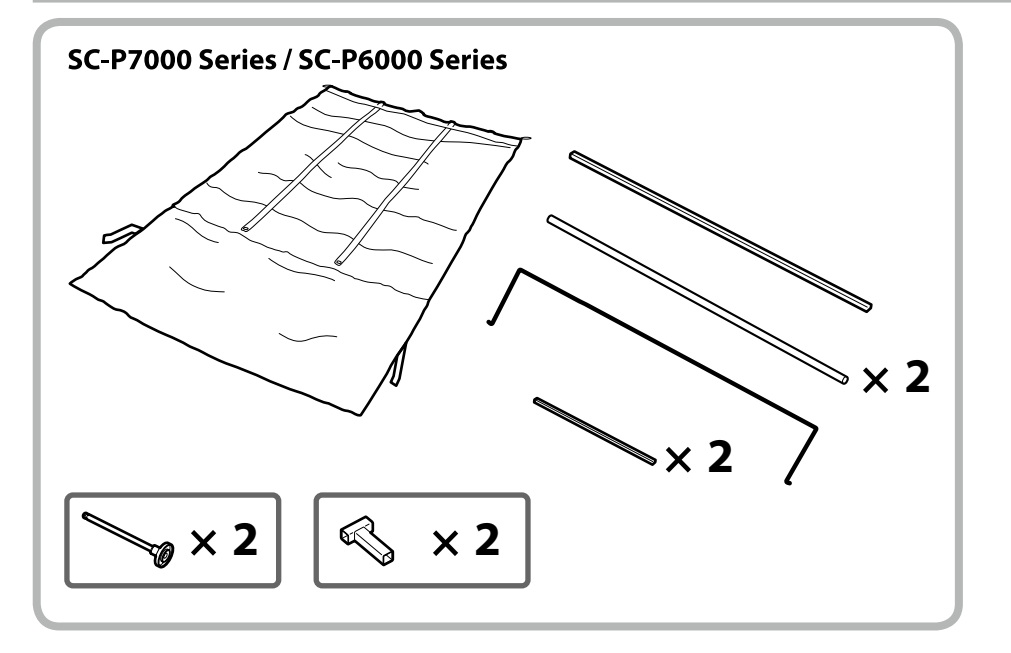

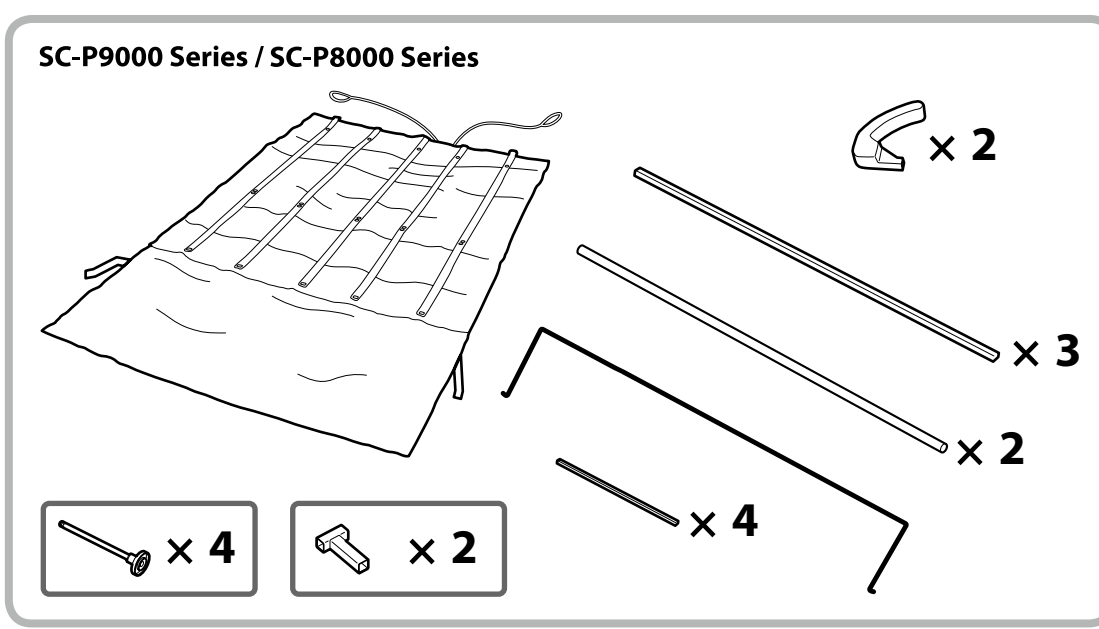

RO Asamblare

SK Montáž

Podstavec

Подставка

Stativ

Statnis Stovas

Alus

Montāža

blare cimas

BG Монтаж

# ET Kokkupanek

| ⚠ Upozornenie:     | Pred montážou tlačiarne vyčistite pracovnú plochu - dajte preč odstránený baliaci materiál a zbalené veci.                               |  |
|--------------------|----------------------------------------------------------------------------------------------------|--|
| ⚠Atenție:          | Înainte de asamblarea imprimantei, curățați zona de lucru, punând deoparte materialele de ambalare îndepărtate<br>și articolele incluse. |  |
| <b>АВнимание</b> : | Преди монтажа на принтера почистете работната зона от освободените опаковъчни материали и пакети.                                        |  |
| <b>⚠Uzmanību</b> ! | lekams ķerties pie printera montāžas, attīriet darbu zonu, aizvācot visus noņemtos iepakojuma materiālus un<br>iesaiņotās daļas.         |  |
| 🗥 Atsargiai:       | Prieš surinkdami spausdintuvą, sutvarkykite darbo vietą, patraukdami įpakavimo medžiagas ir suvyniotas dalis.                            |  |
| ⚠ Ettevaatust:     | Enne printeri kokkupanekut tehke tööala puhtaks, pannes ära eemaldatud pakkematerjalid ja komplekteeritud objektid.                      |  |

Postavením stojanu poverte dve osoby.

Pentru asamblarea stativului este nevoie de două persoane.

Нужни са двама души за монтажа на подставката.

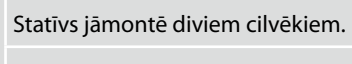

Pasirūpinkite, kad stovą surinktų du asmenys.

Aluse paigaldamiseks on vaja kahte inimest.

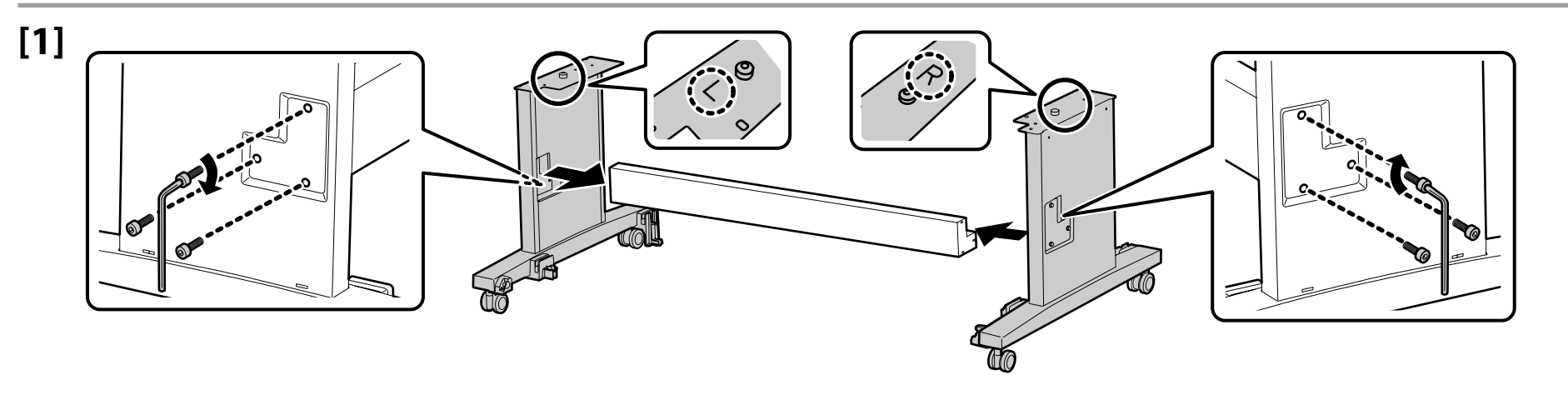

Slovenský / Română / Български / Latviešu / Lietuvių / Eesti

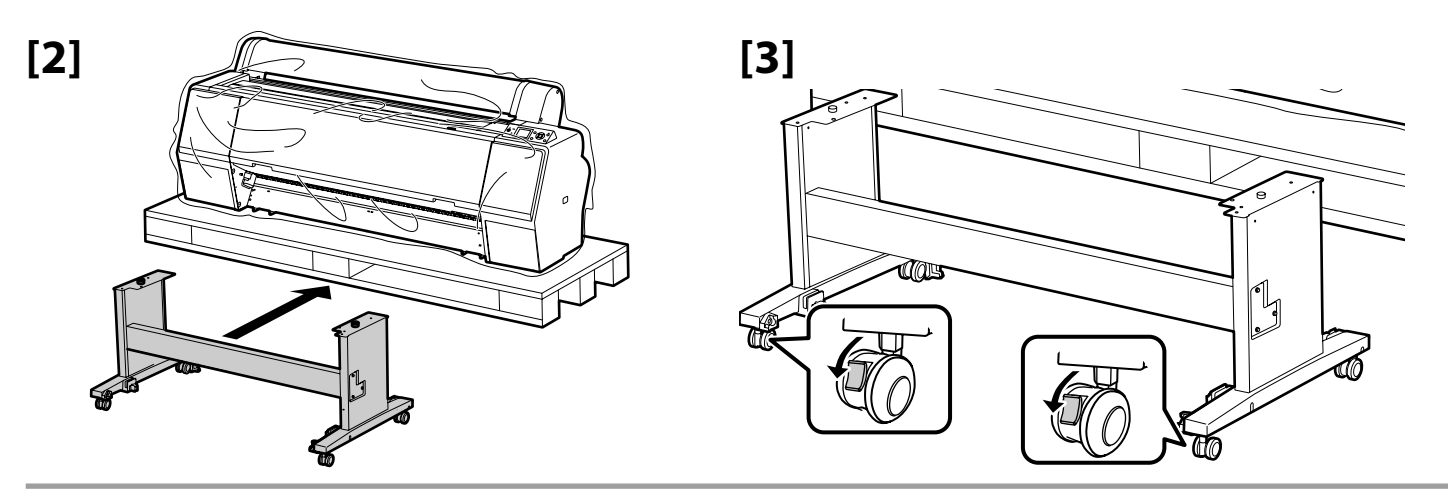

| ▲Upozornenie:    | Keď nepohybujete tlačiarňou, vždy zaistite kolieska.                                                  |
|------------------|----------------------------------------------------------------------------------------------------|
| ⚠Atenție:        | Blocați întotdeauna rolele stativului, exceptând cazul în care mișcați imprimanta.                    |
| 🗥 Внимание:      | Винаги блокирайте колелцата на подставката, когато не местите принтера.                               |
| ⚠ Uzmanību!      | Vienmēr nobloķējiet statņa skrituļus, izņemot printera pārvietošanas gadījumus.                       |
| \land Atsargiai: | Visuomet užfiksuokite stovo ratukus, išskyrus atvejus, kai norite perkelti spausdintuvą į kitą vietą. |
| ⚠ Ettevaatust:   | Kinnitage alati aluse rattad, v.a printeri liigutamine.                                               |

| Inštalácia tlačiarne   | ⚠ Upozornenie:        | Tlačiareň musia prenášať minimálne 4 osoby.               |
|------------------------|-----------------------|-----------------------------------------------------------|
| Instalarea imprimantei | ⚠Atenție:             | La mutarea imprimantei folosiți cel puțin patru persoane. |
| Монтаж на принтера     | <b>АВнимание</b> :    | За пренасяне на принтера са нужни най-малко четири души.  |
| Printera uzstādīšana   | <b>∆</b> Uzmanību!    | Ja ir jāpārnes printeris, tas jādara vismaz 4 cilvēkiem.  |
| Spausdintuvo įrengimas | 🗥 Atsargiai:          | Spausdintuvui nešti reikalingi mažiausiai keturi žmonės.  |
| Printeri installimine  | <b>≜</b> Ettevaatust: | Printeri kandmisel kasutage vähemalt 4 inimest.           |

.

Pri dvíhaní tlačiarne ju uchopte na miestach zobrazených na ilustráciách. V opačnom prípade by ste mohli ovplyvniť normálnu prevádzku a tlač.

La ridicarea imprimantei, introduceți mâinile în locurile indicate pe ilustrații. Altfel acesta poate afecta funcționarea normală și imprimarea.

Когато вдигате принтера, дръжте ръцете си в местата, посочени на фигурите. В противен случай това може да повлияе на нормалната работа и на печата.

Ceļot printeri, turiet rokas attēlos norādītajās vietās. Pretējā gadījumā tas var ietekmēt normālu darbību un drukāšanu.

Keliant spausdintuvą rankos turi būti vietose, nurodytose iliustracijoje. Kitaip, galite sutrikdyti įprastą spausdintuvo darbą ir spausdinimo kokybę.

Printeri tõstmisel asetage oma käed joonisel näidatud kohtadesse. Vastasel juhul võib see mõjutada tavapärast tööd ja printimist.

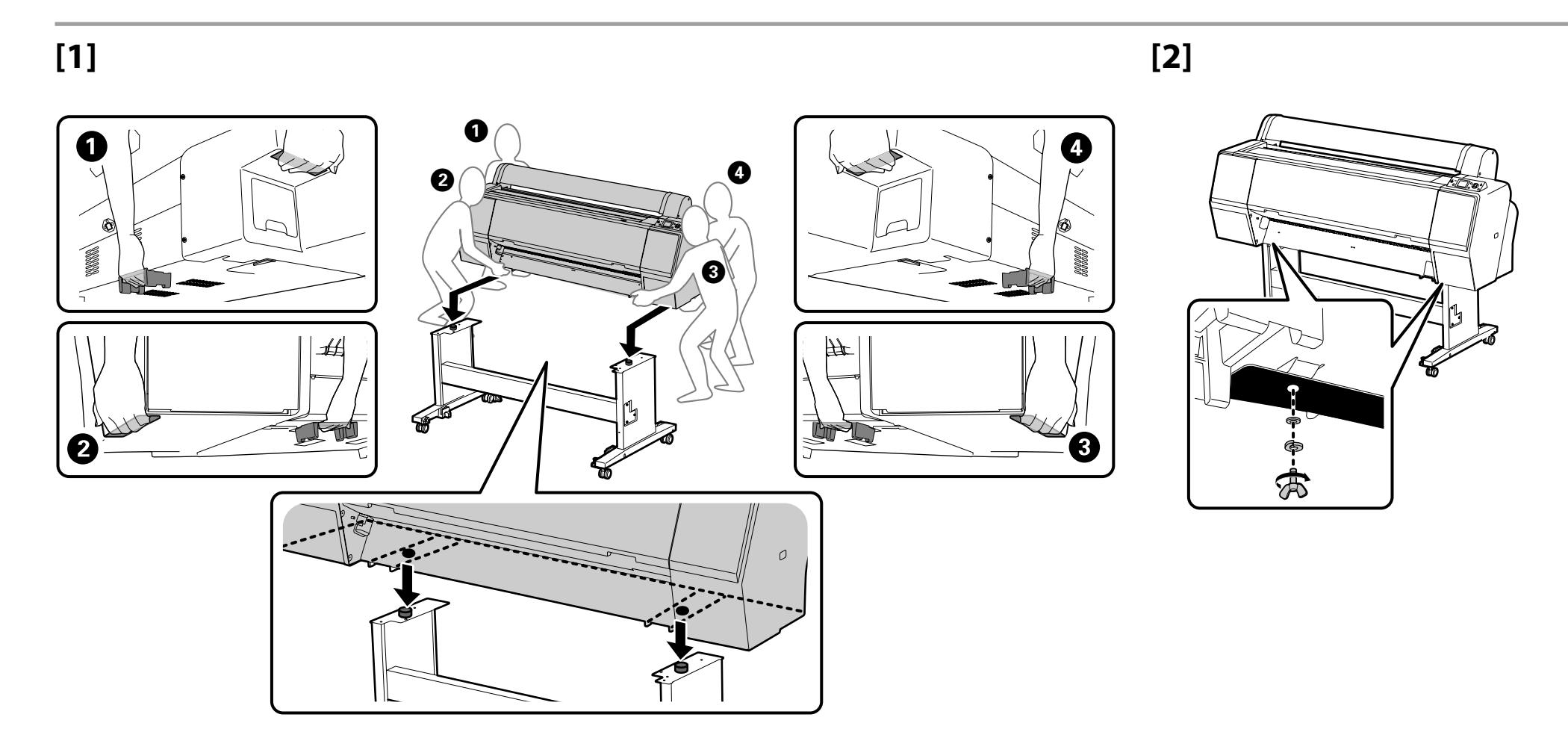

# SC-P9000 Series/SC-P8000 Series

Pri montáži voliteľnej Automatická navíjacia jednotka nemontujte kôš na papier; prejdite na "Nastavenie" na strane 16.

Atunci când instalați Unitate de preluare automată a mediei de tipărire, nu instalați coșul de hârtie; treceți la "Asamblare" pe pagina 16.

Когато монтирате опцията за Място за захващане на страници, не монтирайте коша за хартията; преминете направо към "Конфигуриране" на страница 16.

Instalējot izvēles opciju Automātiskais nospriegojuma rullis, neinstalējiet papīra grozu; pārejiet uz "Uzstādīšana" 16. lpp.

Montuodami atskirai įsigyjamą automatinį popieriaus priėmimo elementą, nemontuokite popieriaus krepšio, praleiskite 16 psl. aprašomą procedūrą "Nustatymas".

Kui paigaldate valikulise Väljaprindi automaatrullur, ärge paigaldage paberisahtlit; jätkake peatükiga "Ülespanek" leheküljel 16.

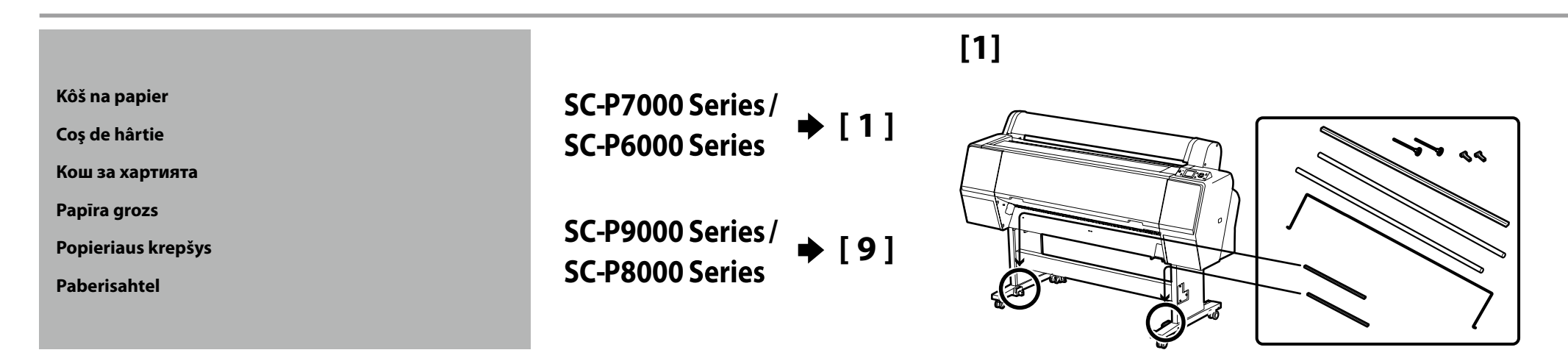

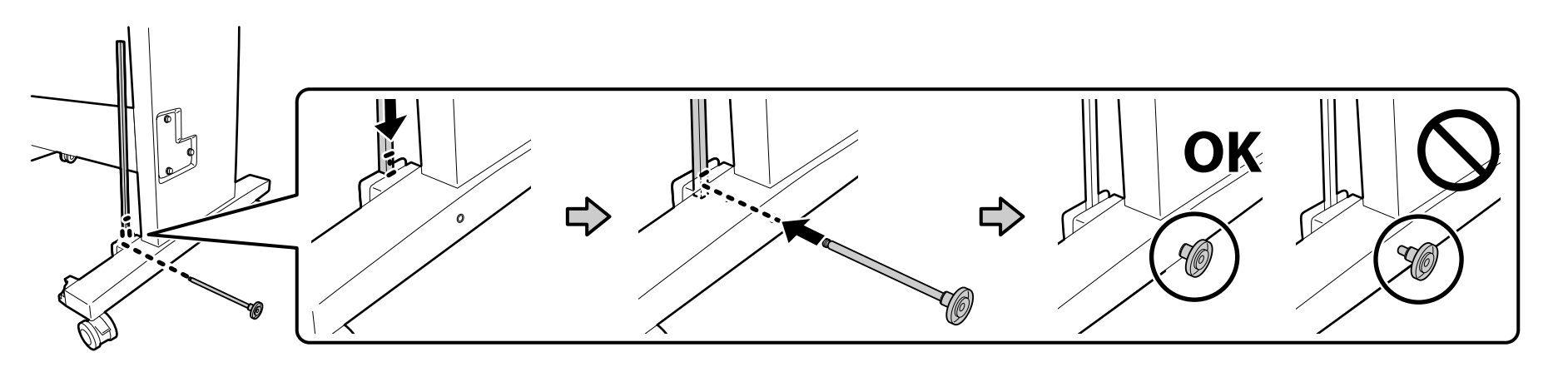

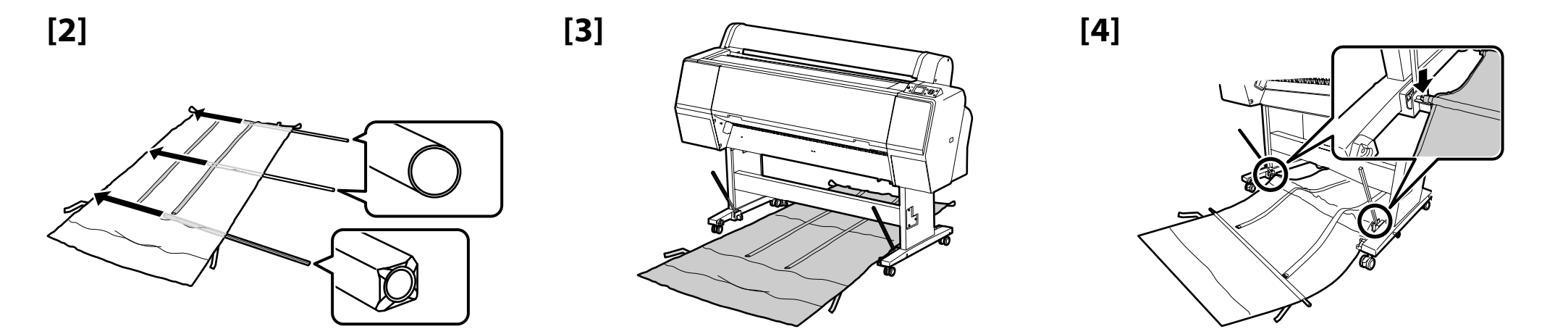

# [5]

Čiernu plastovú súčiastku úplne vložte do rúry. Împingeți piesa neagră de plastic în țeavă. Натиснете черната пластмасова част докрай в тръбата. lespiediet melno plastmasas daļu līdz pat caurules galam. Įstumkite juodą plastikinę detalę į vamzdį iki pat galo. Lükake must plastikosa üleni toru sisse.

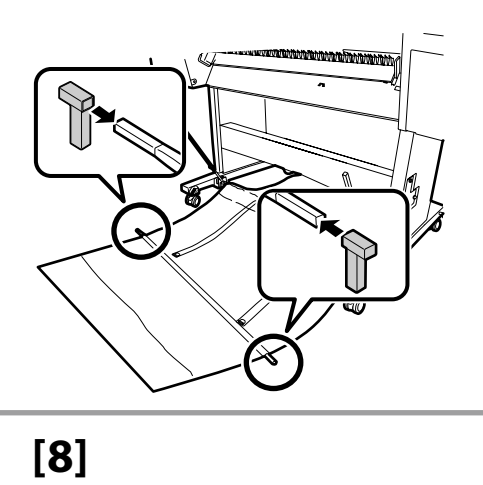

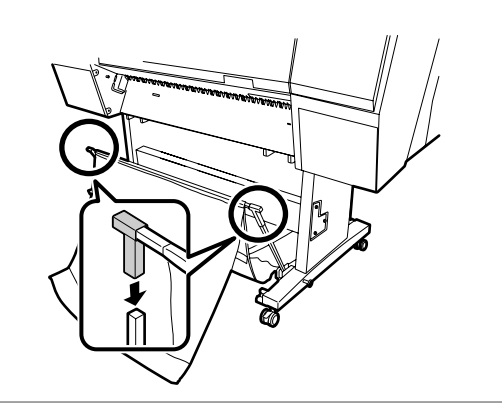

[6]

# [7]

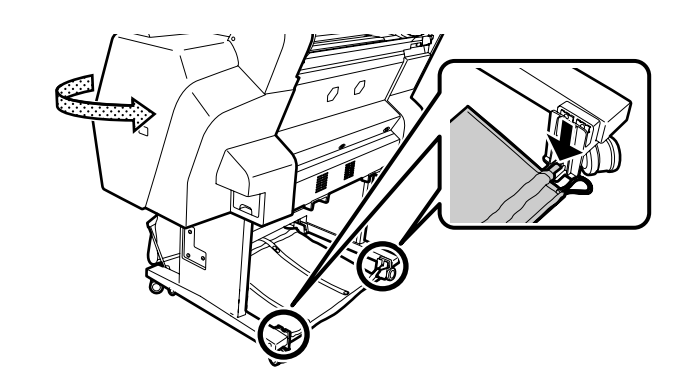

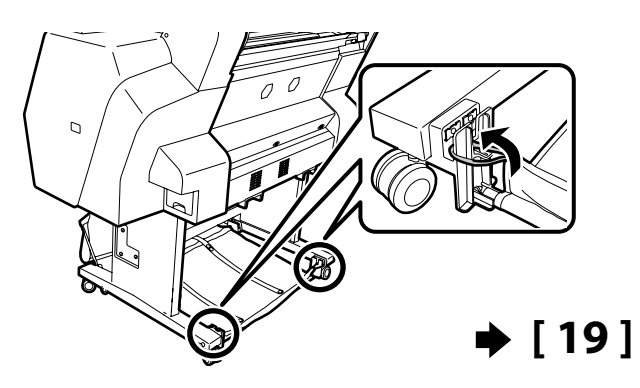

[9]

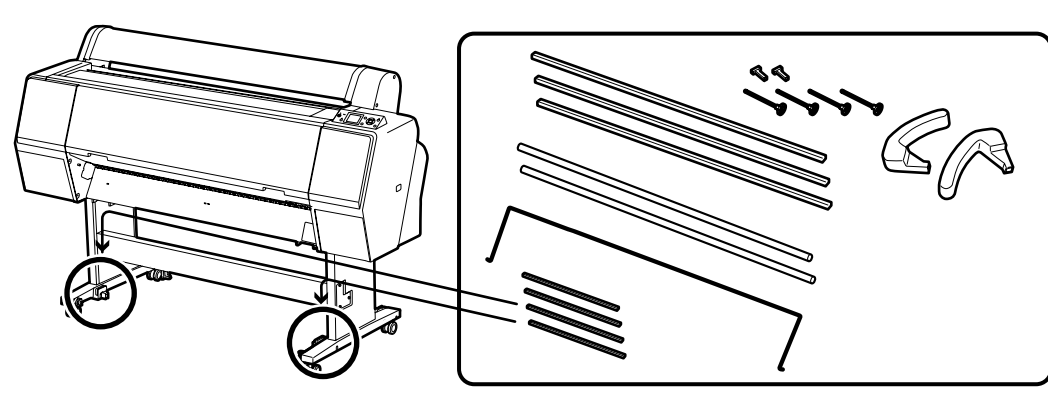

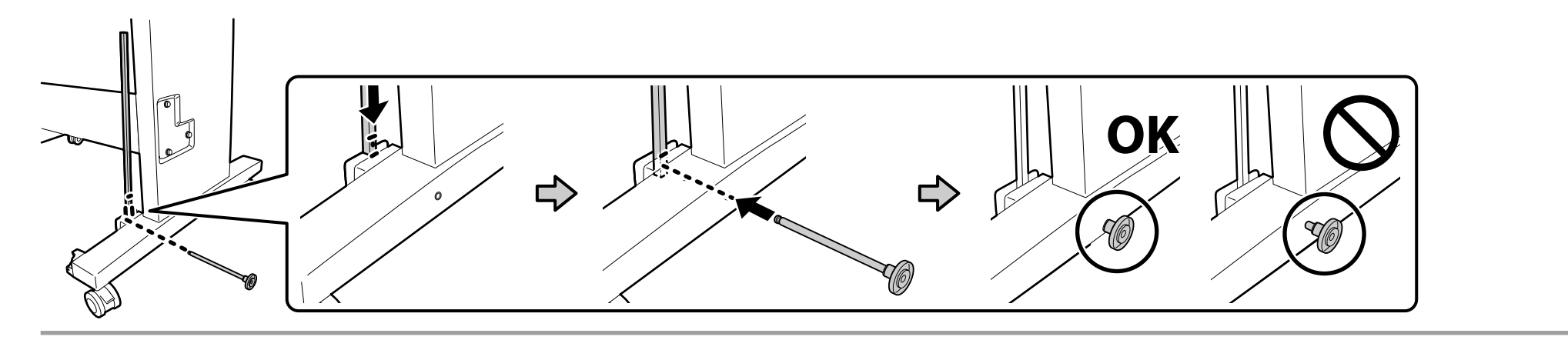

[10]

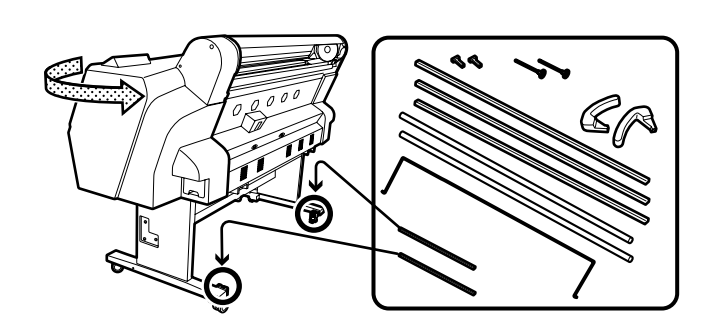

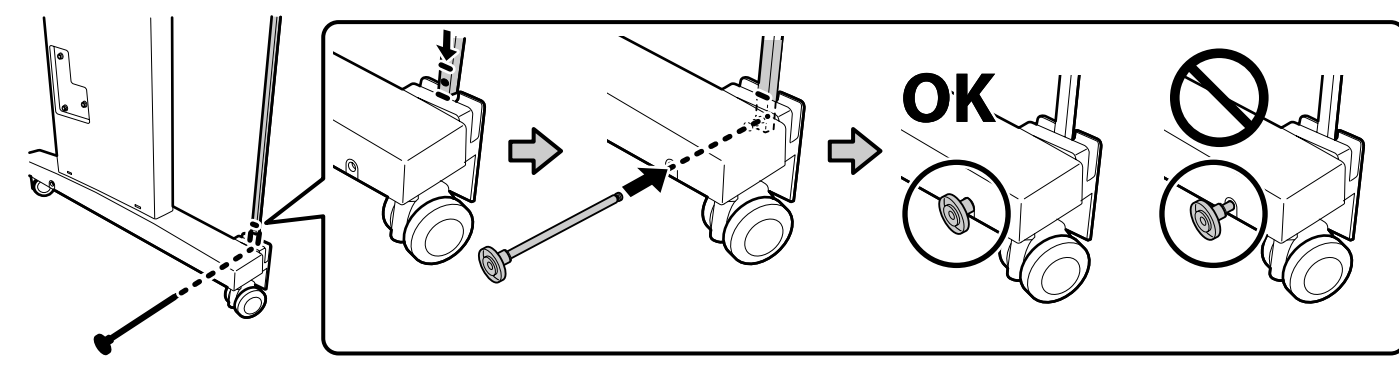

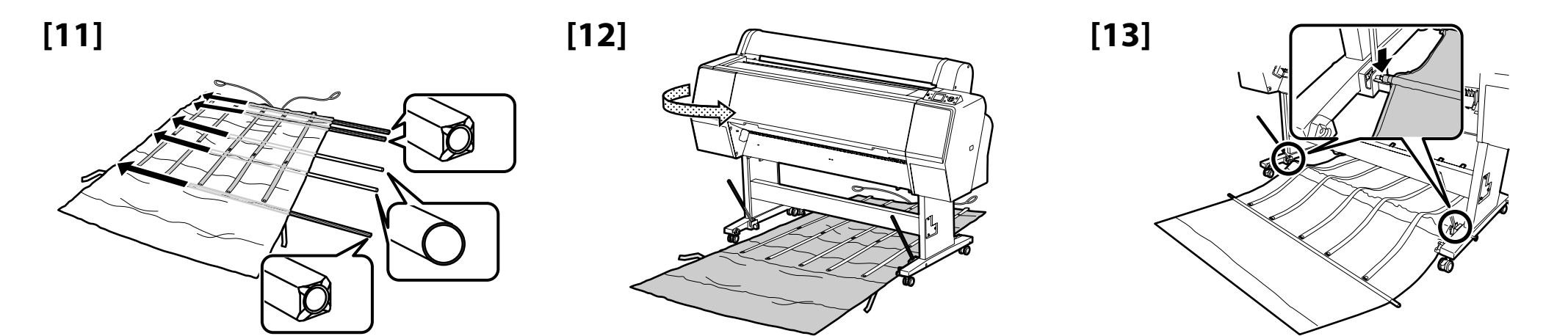

# [14]

Čiernu plastovú súčiastku úplne vložte do rúry.Împingeți piesa neagră de plastic în țeavă.Натиснете черната пластмасова част докрай в тръбата.lespiediet melno plastmasas daļu līdz pat caurules galam.Įstumkite juodą plastikinę detalę į vamzdį iki pat galo.Lükake must plastikosa üleni toru sisse.

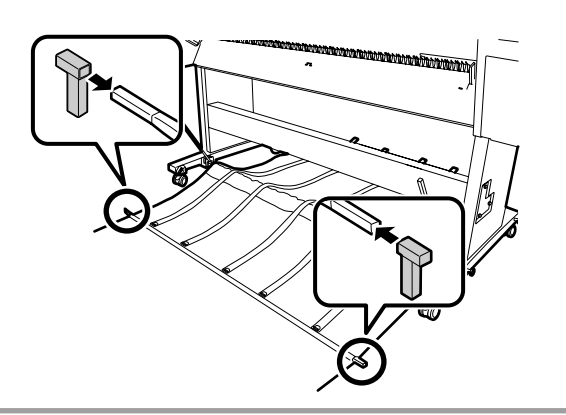

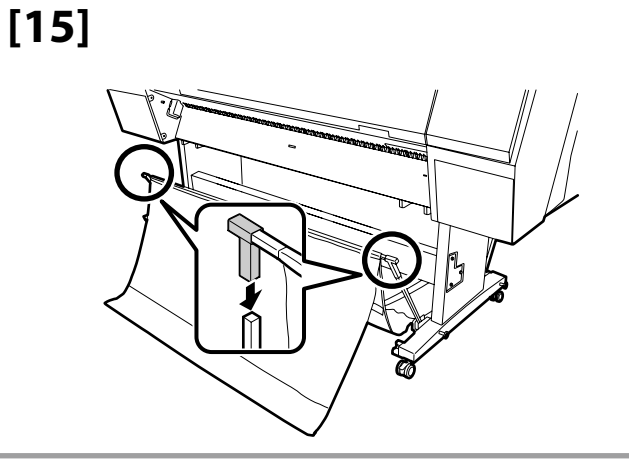

[18]

# [16]

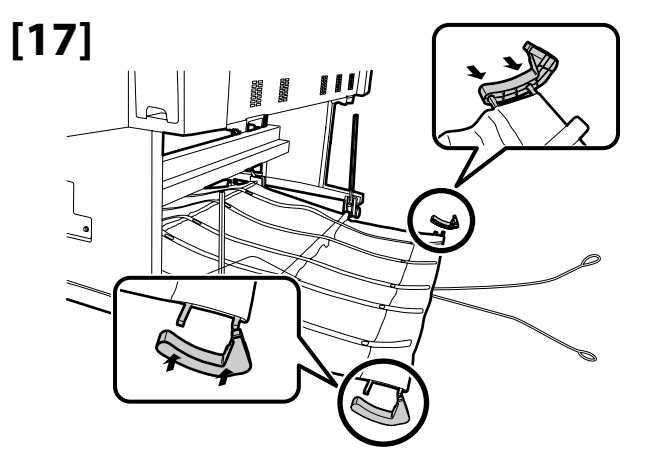

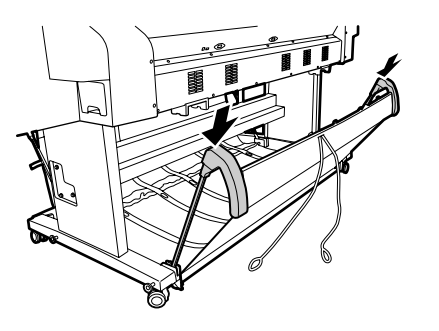

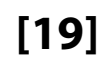

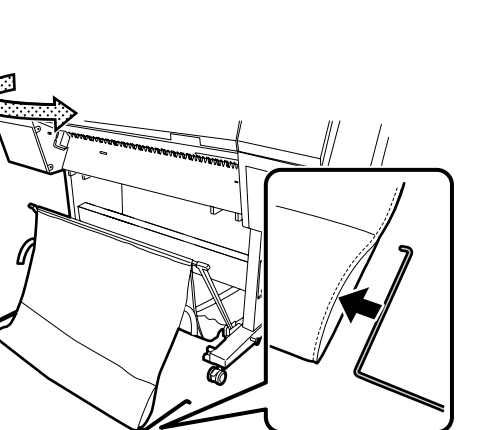

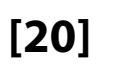

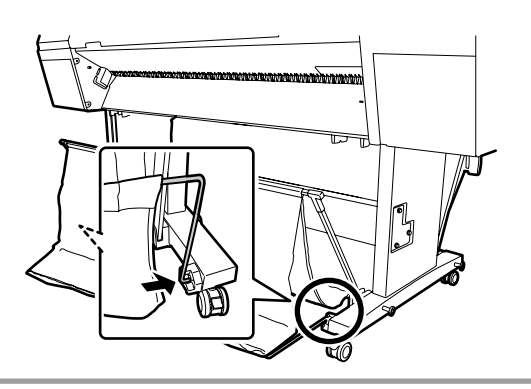

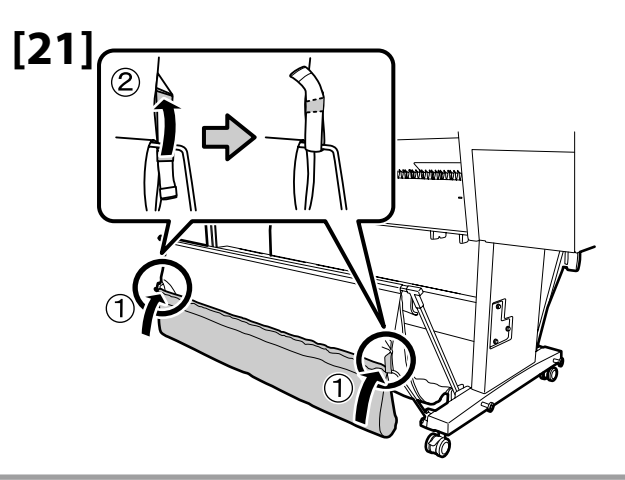

[22]

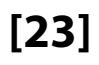

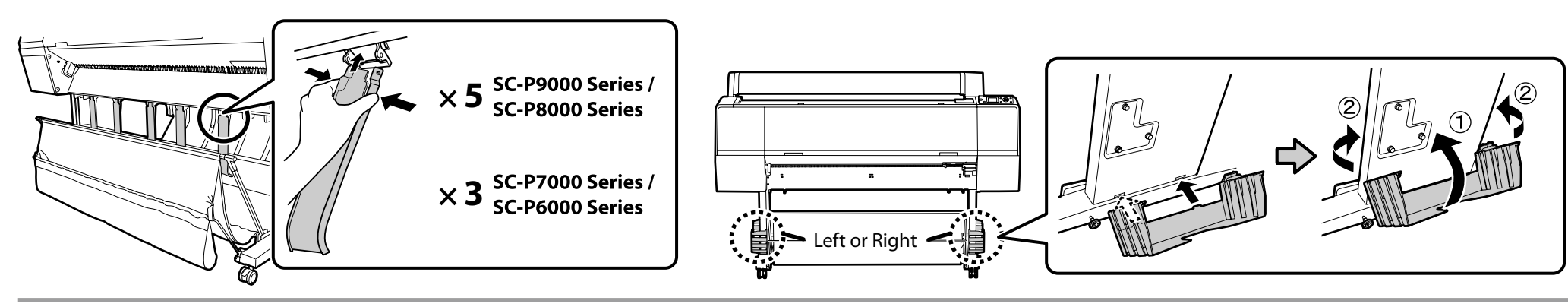

Nastavenie

Asamblare

Конфигуриране

Uzstādīšana

Nustatymas

Ülespanek

# [1]

Keď odstraňujete ochranné materiály, dotknite sa kovových časti tlačiarne, aby ste zabránili vzniku statickej elektriny.

Atunci când îndepărtați materialul de protecție, atingeți partea metalică a imprimantei pentru a preveni generarea de electricitate statică.

Когато отстранявате защитните материали, докоснете някоя метална част на принтера, за да не се натрупва статично електричество.

Noņemot aizsargmateriālus, pieskarieties printera metāla daļai, lai novērstu statiskās elektrības rašanos.

Kai nuimate apsaugines medžiagas, palieskite metalinę spausdintuvo dalį, kad išvengtumėte statinės elektros susidarymo.

Kaitsematerjalide eemaldamisel puudutage staatilise elektri vältimiseks printeri metallosa.

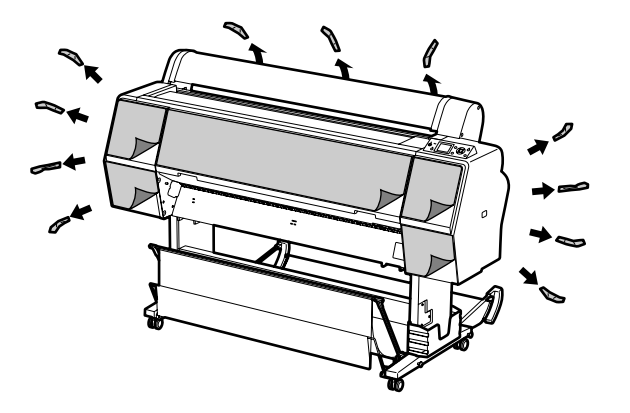

# [2]

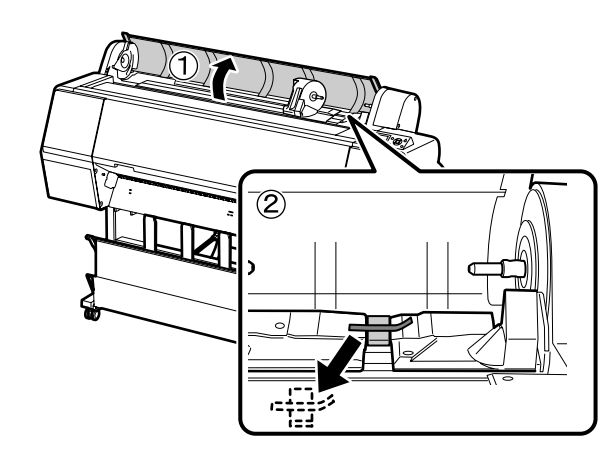

![](_page_15_Picture_17.jpeg)

![](_page_15_Picture_18.jpeg)

[4]

![](_page_15_Figure_20.jpeg)

![](_page_16_Picture_1.jpeg)

Ochranné materiály na zafixovanie tlačovej hlavy si uschovajte pre použitie v budúcnosti.

Asigurați-vă să stocați materialul de protecție pentru fixarea capului de printare pentru utilizare mai târziu.

Непременно запазете защитните материали за печатната глава за бъдеща употреба.

Noteikti uzglabājiet drukas galviņas fiksācijas aizsargmateriālu vēlākai lietošanai.

Išsaugokite apsaugines gabenimui skirtas medžiagas, kad vėliau jomis galėtumėte įtvirtinti spausdinimo galvutę.

Hoidke printimispea kinnitus hilisemaks kasutamiseks kindlasti alles.

![](_page_16_Picture_8.jpeg)

![](_page_16_Picture_9.jpeg)

[7]

![](_page_16_Picture_11.jpeg)

![](_page_16_Picture_12.jpeg)

![](_page_16_Picture_13.jpeg)

![](_page_16_Picture_14.jpeg)

[12]

SC-P7000 Series / SC-P6000 Series → [9]

SC-P9000 Series / ► [ 10 ] SC-P8000 Series

![](_page_16_Picture_17.jpeg)

![](_page_16_Picture_18.jpeg)

Slovenský / Română / Български / Latviešu / Lietuvių / Eesti

![](_page_17_Figure_1.jpeg)

# [12]

| <b>▲</b> Varovanie:                                                                         | Použite len typ zdroja napájania, ktorý je uvedený na kábli tlačiarne.           |  |
|---------------------------------------------------------------------------------------------|----------------------------------------------------------------------------------|--|
| <b>Atenționare:</b> Folosiți doar tipul de sursă de curent indicat pe eticheta imprimantei. |                                                                                  |  |
| ▲Предупреждение:                                                                            | Използвайте само вида токоизточник, който е посочен върху табелката на принтера. |  |
| ⚠ Brīdinājums:                                                                              | Izmantojiet tikai printera datu plāksnē norādīto strāvas avotu.                  |  |
| ⚠Įspėjimas:                                                                                 | Naudokite tik spausdintuvo etiketėje nurodytą maitinimo šaltinio tipą.           |  |
| <b>△</b> Hoiatus:                                                                           | Kasutage ainult printeri sildil märgitud toiteallika tüüpi.                      |  |

![](_page_17_Picture_4.jpeg)

SK Prvé naplnenie atramentom

[1]

LV Sākotnējā tintes uzpildīšana

RO Încărcarea inițială cu cerneală

L⊤ Pradinis rašalo pripildymas

**ВG** Първоначално зареждане на мастило

# ET Esmakordne täitmine tindiga

[2]

- Zapnite napájanie zariadenia a nakonfigurujte úvodné nastavenia, ako jazyk a dátum. Používatelia série SC-P9000 / série SC-P7000 si musia zvoliť aj inkset.
- 2. Po konfigurácii počiatočných nastavení počkajte asi minútu, kým sa automaticky neotvoria obe strany krytu kazety.
- 1. Porniți alimentarea și configurați setările inițiale, cum ar fi limba și data. Utilizatorii seriei SC-P9000/SC-P7000 trebuie deasemenea să selecteze un set de cerneală.
- 2. După configurarea setărilor inițiale așteptați un minut până când capacul cernelii ambele părți să se deschidă automat.
- 1. Включете захранването и конфигурирайте началните настройки като езика и датата. Потребителите на сериите SC-P9000/SC-P7000 трябва също така да изберат и мастилен комплект.
- 2. След конфигуриране на първоначалните настройки, изчакайте около една минута да се отворят автоматично двете страни на капака за мастилото.
- 1. leslēdziet printeri un konfigurējiet sākotnējos iestatījumus, tādus kā valoda un datums. SC-P9000 sērijas/SC-P7000 sērijas lietotājiem ir jāatlasa arī tintes uzpildes komplekts.
- 2. Pēc sākotnējo iestatījumu konfigurēšanas apmēram minūti pagaidiet, līdz automātiski atveras tintes kasetnes apvalks.
- Ijunkite elektros maitinimą ir atlikite pradines parinktis, tokias kaip kalba ir data.
   SC-P9000 / SC-P7000 serijų naudotojai taip pat turėtų pasirinkti rašalo komplektą.
- 2. Sukonfigūravę pradinius nustatymus, palaukite apytiksliai vieną minutę, kol abi rašalo dangčio pusės atsidarys automatiškai.
- 1. Lülitage toide sisse ja konfigureerige algsätted, nagu keel ja kuupäev.
- SC-P9000 seeria / SC-P7000 seeria kasutajad peavad valima ka tindikomplekti.
- 2. Pärast esmaste sätete konfigureerimist oodake umbes üks minut, kuni mõlemad tindikatte pooled avanevad automaatselt.

![](_page_18_Picture_20.jpeg)

# [3]

|   | <ul> <li>Po otvorení atramentovej kazety ňou potraste tak, ako je to na obrázku.</li> <li>Nedotýkajte sa IC čipu na kazete. Mohli by ste tak spôsobiť nesprávne fungovanie alebo tlač.</li> </ul>                                       |             |
|---|----------------------------------------------------------------------------------------------------|-------------|
|   | <ul> <li>După deschiderea cartuşului de cerneală, agitați-l aşa cum este arătat în figură.</li> <li>Nu atingeți cipul IC de pe cartuş. Acest lucru poate cauza funcționare sau imprimare incorectă.</li> </ul>                          |             |
|   | <ul> <li>След отваряне на мастилената касета, непременно я разклатете, както е показано на фигурата.</li> <li>Не докосвайте интегралната схема (чипа) върху касетата. Това може да предизвика проблеми при работа или печат.</li> </ul> |             |
| 9 | <ul> <li>Kad ir atvērta tintes kasetne, noteikti sakratiet to, kā parādīts ilustrācijā.</li> <li>Nepieskarieties uz kasetnes esošajam IC čipam. Tas var izraisīt darbības un drukāšanas traucējumus.</li> </ul>                         |             |
|   | <ul> <li>Atidarę rašalo kasetės pakuotę, būtinai sukratykite rašalo kasetę, kaip parodyta paveikslėlyje.</li> <li>Nelieskite IC lusto ant kasetės. Priešingu atveju gali atsirasti veikimo ar spausdinimo sutrikimų.</li> </ul>         | ×15 (5sec.) |
|   | <ul> <li>Pärast tindikasseti avamist raputage seda, nagu on näidatud joonisel.</li> <li>Ärge puudutage kassetil asuvat IC kiipi. Selle tegemine võib põhjustada ebatäpset tööd või printimist.</li> </ul>                               |             |

![](_page_19_Picture_3.jpeg)

![](_page_19_Picture_4.jpeg)

Vložte kazety do všetkých otvorov, ako je to zobrazené na štítku vo vnútri krytu kazety. Používatelia série SC-P9000 / série SC-P7000 si musia zvoliť inštalovanie možnosti Svetlo šedá alebo Fialová.

Instalați cartușele de imprimantă în toate sloturile așa cum sunt descrise pe etichetele din interiorul capacului de cerneală. Utilizatorii seriei SC-P9000/SC-P7000 trebuie să aleagă să instaleze Negru foarte deschis sau Violet.

Сложете мастилени касети във всички слотове както е описано в етикета вътре на капака за мастилото. Потребителите на сериите SC-P9000/ SC-P7000 трябва изберат дали да инсталират Много светло черно или Виолетово.

Uzstādiet tintes kasetnes visos slotos kā aprakstīts uz etiķetes tintes kasetnes apvalka iekšpusē. SC-P9000 sērijas/SC-P7000 sērijas lietotājiem jāizvēlas, vai uzstādīt Ļoti gaiši melns vai Violets.

Įstatykite visas rašalo kasetes į angas, kaip aprašyta rašalo dangčio vidinėje pusėje pateikiamoje etiketėje. SC-P9000 / SC-P7000 serijų naudotojai turi pasirinkti, ar montuoti Šviesiai juosva ar Violetinė spalvos kasetes.

Paigaldage tindikassetid kõikidesse pesadesse, nagu on kirjeldatud tindikatte sisekülje etiketil. SC-P9000 seeria / SC-P7000 seeria kasutajad peavad valima, kas paigaldatakse Väga hele must või Violetne.

![](_page_20_Picture_4.jpeg)

# For SC-P9000 Series/ SC-P7000 Series

🗙 nad ikonou atramentu na ovládacom paneli ukazuje, že ste zvolili zlú možnosť pre Select Ink Set. Vypnite tlačiareň, následne ju opäť zapnite a vyberte správny inkset.

Semnul 🗙 deasupra icoanei de cerneală pe panoul de control indică alegerea opțiunii greșite pentru Select Ink Set. Opriți și porniți imprimanta și selectați setul de cerneală corect.

😢 над иконата за мастилото върху панела за управление показва, че е възможно да е избрана неподходяща опция за Select Ink Set. Изключете принтера, после го включете отново и изберете подходящия мастилен комплект.

🞗 virs tintes ikonas vadības panelī norāda, ka izvēlnei Select Ink Set, iespējams, izvēlēta nepareizā opcija. Izslēdziet printeri un pēc tam atkal ieslēdziet un atlasiet pareizo tintes uzpildes komplektu.

Pasibaigusio 🗙 rašalo piktograma valdymo skydelyje nurodo, kad nustatymui Select Ink Set gali būti pasirinkta netinkama parinktis. Išjunkite ir vėl įjunkite spausdintuvą, tuomet pasirinkite teisingą rašalo komplektą.

Juhtpaneelil tähistab tindi ikooni kohal olev 💫, et sättele Select Ink Set võib olla valitud suvand. Lülitage printer välja ja seejärel uuesti sisse ning valige õige tindikomplekt.

![](_page_20_Picture_14.jpeg)

Pri naplnení atramenom dodržiavajte nasledujúce opatrenia. Ak tieto opatrenia nedodržíte, práca môže byť prerušená a možno ju bude potrebné vykonať znova, a tým budete musieť spotrebovať viac atramentu ako zvyčajne.

D Neodpájajte napájací kábel zo zásuvky ani nevypínajte tlačiareň.

D Nevykonávajte žiadne iné kroky okrem tých, ktoré sú uvedené na obrazovke.

La încărcarea cernelii aveți în vedere următoarele precauțiuni. În cazul nerespectării acestor precauțiuni lucrul poate fi întrerupt și este nevoie s-o refaceți, ceea ce înseamnă mai multă cerneală folosită decât de obicei.

D Nu deconectați cablul de alimentare de la priză, sau nu opriți alimentarea.

D Nu efectuați alte operațiuni, decât cele specificate pe ecran.

Спазвайте следните предпазни мерки при зареждането на мастило. Ако тези предпазни мерки не се спазват, работата може да се прекъсне и да изисква повтаряне, което ще доведе до повишен разход на мастило.

📮 Не отсъединявайте захранващия кабел от контакта, или не изключвайте захранването.

🛛 Не извършвайте други дейности освен указаните на екрана.

Uzpildot tinti, ievērojiet turpmākos piesardzības pasākumus. Ja piesardzības pasākumi netiek ievēroti, darbs var tikt pārtraukts, un tas būs jāsāk no sākuma, kā rezultātā tintes patēriņš būs lielāks nekā normāli.

D Neatvienojiet barošanas kabeli no kontakta un neizslēdziet strāvas padevi.

Veiciet tikai ekrānā norādītās operācijas.

Pildant rašalą, atkreipkite dėmesį į toliau išvardintus įspėjimus. Nekreipiant dėmesio į šiuos įspėjimus, vykdoma užduotis gali būti priverstinai nutraukta ir pradėta iš naujo, išeikvojant daugiau rašalo, nei įprasta.

Neatjunkite elektros laido nuo elektros lizdo ir neišjunkite elektros maitinimo.

□ Atlikite tik ekrane nurodytas operacijas.

Tindiga täitmisel järgige järgnevaid ettevaatusabinõusid. Kui neid ettevaatusabinõusid ei järgita, võib töö katkeda ja vajalik võib olla selle uuesti tegemine, mille tulemusel tarbitakse rohkem tinti kui tavaliselt.

Arge ühendage toitejuhet väljundist lahti ega lülitage toidet välja.

D Ärge teostage muid toiminguid peale nende, mis on ära toodud ekraanil.

Dodané kazety s atramentom a vložené Kazety údržby slúžia len na prvé naplnenie atramentom. Možno budete musieť čoskoro vymeniť kazetu s atramentom alebo Kazeta údržby.

Cartuşele incluse și Casetele de întreținere sunt doar pentru încărcarea inițială. În curând va trebui să înlocuiți cartuşul de cerneală sau Casetă de întreținere.

Включените в доставката мастилени касети и инсталираните кутии за поддръжка са само за първоначалното зареждане на мастило. Може да ви се наложи да замените мастилената касета или Кутия за поддръжка скоро.

Komplektā esošās tintes kasetnes un uzstādītie apkopes bloki ir tikai sākotnējai tintes uzpildīšanai. Iespējams, ka jums drīzumā jānomaina tintes kasetne vai apkopes bloks.

Kartu su spausdintuvu tiekiamos rašalo kasetės ir sumontuotos Priežiūros dėžutės skirtos tik pradiniam rašalo papildymui. Greitai jums gali tekti pakeisti rašalo kasetę arba Priežiūros dėžutė.

Kaasasolevad tindikassetid ja paigaldatud hoolduskarbid on mõeldud ainult esmakordseks tindiga täitmiseks. Varsti võib olla vajalik asendada tindikassett või hoolduskarp.

![](_page_22_Figure_0.jpeg)

Slovenský / Română / Български / Latviešu / Lietuvių / Eesti

[9]

[10]

[11]

![](_page_23_Figure_4.jpeg)

![](_page_23_Figure_5.jpeg)

![](_page_23_Picture_6.jpeg)

![](_page_23_Figure_7.jpeg)

[13]

![](_page_23_Figure_9.jpeg)

# [14]

Po vložení papiera budete musieť potvrdiť typ papiera. Ak používate dodávanú rolku papiera, stlačte tlačidlo ▼, vyberte možnosť **Change Settings**, a následne stlačte tlačidlo OK.

După încărcarea mediei veți fi solicitat să confirmați opțiunea de tip de hârtie. Dacă folosiți rola de hârtie livrată, apăsați butonul ▼, selectați **Change Settings**, și apăsați butonul OK.

След зареждане на носителя, ще получите подкана да потвърдите опцията за вид хартия. Ако използвате доставената ролка с хартия, натиснете бутона ▼, изберете **Change Settings** и натиснете бутона OK.

Pēc materiāla ielādēšanas būs redzama uzvedne, kurā lūgts apstiprināt papīra veida opciju. Ja lietojat piegādāto ruļļa papīru, piespiediet pogu ▼, atlasiet **Change Settings**, un pēc tam piespiediet pogu OK.

Įdėjus popierių, jums reikės pasirinkti parinktį popieriaus tipas. Jei naudojate pateiktą ritininį popierių, nuspauskite mygtuką ▼, pasirinkite **Change Settings**, tuomet nuspauskite mygtuką OK.

Pärast paberi paigaldamist palutakse teil kinnitada suvand paberi tüüp. Kui kasutate kaasasolevat rullpaberit, vajutage nupule ▼, valige **Change Settings** ja seejärel vajutage nupule OK.

# [15]

1. Stlačte tlačidlá ▼/▲ pre výber **Matte Paper** a stlačte tlačidlo OK.

2. Stlačte tlačidlá **▼**/**▲** pre výber **Doubleweight Matte** a stlačte tlačidlo OK.

3. Vyberte Keep Settings Above a stlačte tlačidlo OK.

Apăsați butoanele ▼/▲ pentru a selecta Matte Paper și apăsați butonul OK.
 Apăsați butoanele ▼/▲ pentru a selecta Doubleweight Matte și apăsați butonul OK.

Apasaţi butoanele V/A pentru a selecta Doubleweight matte şi apasaţi bu
 Selectați Keep Settings Above şi apăsați butonul OK.

Натиснете бутоните ▼/▲ за избиране на Matte Paper и натиснете бутона OK.
 Натиснете бутоните ▼/▲ за избиране на Doubleweight Matte и натиснете бутона OK.

3. Изберете Keep Settings Above и натиснете бутона OK.

Piespiediet pogas V/A, lai atlasītu Matte Paper, un piespiediet pogu OK.
 Atlasiet pogas V/A, lai atlasītu Doubleweight Matte, un piespiediet pogu OK.
 Atlasiet Keep Settings Above un piespiediet pogu OK.

1. Nuspauskite mygtukus ▼/▲ norėdami pasirinkti **Matte Paper** ir nuspauskite mygtuką OK.

2. Nuspauskite mygtukus V/▲ norėdami pasirinkti **Doubleweight Matte** ir nuspauskite mygtuką OK.

3. Pasirinkite Keep Settings Above ir nuspauskite mygtuką OK.

1. Vajutage nuppudele ▼/▲, et valida **Matte Paper** ja vajutage nupule OK.

2. Vajutage nuppudele ▼/▲, et valida **Doubleweight Matte** ja vajutage nupule OK.

3. Valige Keep Settings Above ja vajutage nupule OK.

![](_page_24_Figure_23.jpeg)

![](_page_24_Picture_25.jpeg)

A SK Zarovnanie tlačovej hlavy LV Drukas galviņas līdzināšana

RO Aliniere cap imprimare

LT Spausdinimo galvutės išlygiavimas

BG Настройка на печатащата глава ET Trükipea joondamine

# [1]

Pred použitím možnosti **Head Alignment** vykonajte kontrolu trysiek. Tlačiaca hlava nebude správne nastavená, ak sú trysky upchaté. Ak vzory tlače obsahujú bledé alebo chýbajúce miesta, vyberte možnosť **Head Cleaning** a stlačte tlačidlo OK.

Efectuați verificarea duzelor înainte de a folosi opțiunea **Head Alignment**. Capul de printare poate să nu se alinieze corect dacă duzele de imprimare sunt înfundate. Dacă modelul tipărit conține ștersături sau lipses zone, alegeți **Head Cleaning** și apăsați butonul OK.

Извършете проверка на дюзите, преди да използвате опцията **Head Alignment**. Ако дюзите са запушени, печатащата глава може да не се настрои правилно. Ако в отпечатаните изображения има бледи или липсващи участъци, изберете **Head Cleaning** и натиснете бутона OK.

Pirms opcijas **Head Alignment** lietošanas veiciet sprauslu pārbaudi. Ja sprauslas ir aizsērējušas, drukas galviņa, iespējams, līdzināsies nepareizi. Ja drukājamais raksts satur neskaidrus vai izzudušus laukumus, atlasiet **Head Cleaning** un piespiediet pogu OK.

Prieš naudodami parinktį **Head Alignment**, atlikite purkštukų patikrinimą. Jei purkštukai užsikimšę, spausdinimo galvutė gali būti netinkamai išlygiuota. Jei atspausdintuose šablonuose yra blankių arba trūkstamų sričių, pasirinkite **Head Cleaning** ir nuspauskite mygtuką OK.

Tehke enne suvandi **Head Alignment** kasutamist düüsi kontroll. Trükipea ei pruugi korrektselt joonduda, kui düüsid on ummistunud. Kui trükitud mustritel on häguseid või puuduvaid alasid, valige **Head Cleaning** ja vajutage nupule OK.

![](_page_25_Picture_11.jpeg)

![](_page_25_Picture_12.jpeg)

![](_page_25_Picture_13.jpeg)

![](_page_26_Picture_2.jpeg)

Stlačením OK vytlačíte vzor a začnete proces automatického nastavenia, ktorý bude trvať asi 6 minút.

Apăsând OK printează modelul și începe procesul automat de aliniere care durează aproximativ 6 minute pentru a se termina.

Чрез натискане на ОК се отпечатва тест и започва процес на автоматична настройка, който изисква около 6 минути, преди да приключи.

Piespiežot, OK drukā rakstu un sāk automātisku līdzināšanas procesu, kura pabeigšanai vajadzīgas apmēram 6 minūtes.

Nuspaudus OK, atspausdina, as šablonas ir paleidžiamas automatinis išlygiavimo procesas, kuris užtrunka apytiksliai 6 minutes.

Nupule OK vajutamisel trükitakse muster ja algab automaatne joondusprotsess, mis kestab umbes 6 minutit.

![](_page_27_Figure_0.jpeg)

Ако вашият компютър е оборудван с диск, свалете последните версии на Ръководството и софтуера от мрежовата страница на Epson.

Ja jūsu dators nav aprīkots ar diskdzini, lejupielādējiet no Epson tīmekļa vietnes pēdējās rokasgrāmatas un programmatūras versijas.

Jei jūsų kompiuteryje nėra diskų įrenginio, atsisiųskite naujausias vadovo ir programinės įrangos versijas iš "Epson" internetinės svetainės.

Kui teie arvutil ei ole kettadraivi, laadige juhendi ja tarkvara viimane versioon alla Epsoni veebilehelt.

[4] Windows

DE

![](_page_27_Picture_6.jpeg)

Na dokončenie inštalácie sa držte pokynov na obrazovke.

[4]

Windows

Mac OS X **➡** [5]

Urmați instrucțiunile de pe ecran pentru a completa instalarea.

Следвайте указанията върху екрана, за да извършите инсталирането на софтуера.

Lai pabeigtu instalēšanu, izpildiet ekrānā parādītās instrukcijas.

Laikykitės ekrano nurodymų, kad užbaigtumėte diegimą.

Installimise lõpetamiseks järgige ekraanijuhiseid.

![](_page_28_Figure_1.jpeg)

Ak sa objaví toto kontextové okno, uistite sa, že vydavateľ je SEIKO EPSON, a potom kliknite na Unblock (Odblokovať).

Dacă apare această fereastră de dialog, asigurați-vă cu emitentul este SEIKO EPSON, dup care faceți clic pe Unblock (Deblocare).

Ако се появи диалогова кутийка, убедете се, че издателят на софтуера е SEIKO EPSON, след което щракнете върху **Unblock** (Разблокирай).

Ja parādās šāds dialoglodziņš, pārliecinieties, ka izdevējs ir "SEIKO EPSON", un pēc tam noklikšķiniet opciju Unblock (Atbloķēt).

Jei atsiranda toks dialogo langas, patikrinkite, ar autorius iš tikrųjų yra SEIKO EPSON ir spustelėkite Unblock (atblokuoti).

Kui ilmub see dialoogiaken, kontrollige, et väljaandja on SEIKO EPSON ning seejärel klõpsake Unblock.

# [5] Mac OS X

![](_page_28_Figure_9.jpeg)

Na dokončenie inštalácie sa držte pokynov na obrazovke.

Urmați instrucțiunile de pe ecran pentru a completa instalarea.

Следвайте указанията върху екрана, за да извършите инсталирането на софтуера.

Lai pabeigtu instalēšanu, izpildiet ekrānā parādītās instrukcijas.

Laikykitės ekrano nurodymų, kad užbaigtumėte diegimą.

Installimise lõpetamiseks järgige ekraanijuhiseid.

#### Network

| For a second second                                                                                                    | Show Online Guide<br>Set the F07/HTMIn manual. If necessary, copy the manual to a location where you can<br>refer to it scally.                                                                                                    |
|----------------------------------------------------------------------------------------------------|----------------------------------------------------------------------------------------------------|
| <ul> <li>Licence Agreement</li> <li>System Creak</li> <li>Software Solect</li> </ul>                                                                                                    | 9 ow                                                                                                    |
| Considering Service                                                                                                    | Select the software to install.                                                                                                    |
| in the second second se | Y of grant Drive and William<br>grant (Friender Fried 2)<br>grant (Friender Fried 2)<br>grant (Frieder Fried 2)<br>grant (Frieder Fried 2)<br>grant (Frieder Fried 2)<br>grant (Frieder Fried 2)<br>grant (Frieder Fried 2)<br>grant (Frieder Fried 2)<br>(Frieder Fried 2)<br>(Frieder Fried 2)<br>(Fried 2)<br>(Fri |
|                                                                                                    | Carcel Back Install                                                                                                    |

# Pridanie tlačiarne/Adăugarea imprimantei/Добавяне на принтера/Printera pievienošana/Spausdintuvo įtraukimas/Printeri lisamine

|              | System Preferences Printers & Sca                                                                                                    | nnners                                                                                                    | Add<br>Deline To Add<br>Deline To Deline Torres<br>Location<br>Une: (5C-P000X Series<br>Location<br>Une: (FSON SC-PX00X Series<br>Location<br>Location |                                                                                            | Notes & Scannes                               |  |
|--------------|----------------------------------------------------------------------------------------------------|----------------------------------------------------------------------------------------------------|----------------------------------------------------------------------------------------------------|--------------------------------------------------------------------------------------------|-----------------------------------------------|--|
| Výbo<br>Aleg | er administrátorského hesla<br>erea unei parole de administrator                                                                                                    | Избор на парола за админі<br>Administratora paroles izvēl                                                                                                    | истратора Administra<br>le Administra                                                                                                    | atoriaus slaptažodžio pa<br>natori parooli valimine                                        | rinkimas                                      |  |
|              | <ul> <li>Nastavenia Network Setup a Administrator Menu je možné chrániť administrátorským heslom.</li> <li>Nezabudnite administrátorské heslo. Informácie o tom, čo robiť v prípade zabudnutia hesla, nájdete v časti "Riešenie problémov" v Používateľská príručka.</li> <li>Ak je tlačiareň zapojená do siete, heslo je možné zadať a zmeniť aj pomocou Remote Manager (Vzdialený správca).</li> <li>Network Setup și Administrator Menu pot fi protejate cu parola de administrator.</li> <li>Nu uitați parola de administrator. Pentru informații despre ce să faceți dacă uitați parola de administrator, vezi "Rezolvarea problemelor" din Ghidul utilizatorului.</li> <li>Dacă imprimanta este conectată la rețea, parola se poate introduce sau schimba din Remote Manager (Manager la distanta).</li> <li>На забравяйте паролата на администратора. За информация как трябва да постъпите в случай на забравена парола, обърнете се към "Решаване на проблеми" в Ръководството на потребителя.</li> <li>Ak o принтерът е свързан в мрежа, паролата може да бъде въведена или променена с използване на Remote Manager (Отдалечен мениджър).</li> </ul> |                                                                                                    |                                                                                                    |                                                                                            |                                               |  |
|              | <ul> <li>Network Setup un Administrator Menu iesta</li> <li>Neaizmirstiet administratora paroli. Inforr</li> <li>Ja printeris ir pievienots tīklam, paroli var</li> <li>Network Setup ir Administrator Menu nuosta</li> <li>Neužmirškite administratoriaus slaptažod</li> <li>Jei spausdintuvas yra prijungtas prie tinkl</li> </ul>                                                                                                    | tījumus var aizsargāt ar administrat<br>nāciju par to, kā rīkoties, ja aizmirst<br>ievadīt un mainīt arī ar Attālo pārva<br>atos gali būti apsaugotos administr<br>Ižio. Užmiršus administratoriaus sla<br>o, slaptažodį įvesti arba pakeisti tai | tora paroli.<br>ta parole, skatiet nodaļā "Problēm<br>aldnieku.<br>ratoriaus slaptažodžiu.<br>ıptažodį, skaitykite Vartotojo vado<br>ip pat galima naudojant Remote N                                                                                                    | u risināšana" Lietotāja rokas<br>vas skyrių "Problemų spreno<br>Nanager (Nuotolinio valdym | grāmata.<br>dimo priemonės".<br>10) funkciją. |  |
|              | Network Setup ja Administrator Menu sätteid<br>Ärge unustage administraatori parooli. Lis<br>Kui printer on ühendatud võrku, saab par                                                                                                    | d saab kaitsta administraatori paro<br>sainfot juhul, kui olete parooli unus<br>ooli sisestada ja muuta Remote Ma                                                                                                    | oliga.<br>stanud, vaadake Kasutusjuhend al<br>mager (Kaughalduri) kaudu.                                                                                                    | apeatükist "Probleemide lah                                                                | nendamine".                                   |  |

[1]

![](_page_30_Figure_2.jpeg)

# [2]

| Enter pass | word.        |
|------------|--------------|
|            | Þ            |
| U          | (à A a 1#)   |
| Enter      | Back Space   |
| окDone     | <b>⑤Back</b> |

Tlačiareň je dodávaná bez hesla; pre pokračovanie stlačte OK. Po zobrazení Administrator Menu zvoľte možnosť **Change Password** a zvoľte si heslo. Po zadaní hesla stlačte ikonu **II**. m pre opustenie ponuky.

Imprimanta se livrează fără parolă, apăsați OK pentru a continua. Când se afișează Administrator Menu, selectați **Change Password** și alegeți o parolă. După introducerea parolei, apăsați II·m pentru a ieși din meniu.

Принтерът се доставя без парола; натиснете ОК, за да продължите. Когато се показва Administrator Menu, изберете **Change Password** и изберете парола. След въвеждане на парола, натиснете **II** · 🗑 за излизане от менюто.

Printeris tiek piegādāts bez paroles; lai turpinātu, nospiediet OK. Kad displejā redzama Administrator Menu, atlasiet **Change Password** un izvēlieties paroli. Pēc paroles ievadīšanas, nospiediet **II**·m, lai izietu no izvēlnes.

Spausdintuvas tiekiamas be slaptažodžio; norėdami tęsti spauskite OK. Atsidarius Administrator Menu, pasirinkite **Change Password** ir įveskite slaptažodį. Įvedę slaptažodį, paspauskite II·m, kad išeitumėte iš šio meniu.

Tarnimisel ei ole printerile parooli määratud, vajutage jätkamiseks OK. Kui kuvatakse Administrator Menu, valige **Change Password** ja valige parool. Pärast parooli sisestamist vajutage menüüst väljumiseks II·m.

![](_page_31_Picture_0.jpeg)

V Tiešsaistes rokasgrāmatu apskatīšana

RO Vizualizare ghiduri online

Mac OS X

LT Internetinių vadovų peržiūra

- Разглеждане на онлайн Ръководства BG
- ET Online-juhendite vaatamine

#### Windows

![](_page_31_Picture_7.jpeg)

|                         | J. TRANSPORT                                                                                                    |           |
|-------------------------|----------------------------------------------------------------------------------------------------|-----------|
| Install Novi<br>Ver 1   | Show Online Calida<br>See the POI (HTM, manual, if necessary, copy the manual to a location where you can<br>ruller to it easily.                                                                                                    |           |
| nie Agnement<br>en Owek |                                                                                                    |           |
| mara Salact             | <u>هم ج</u> د                                                                                                    | $\square$ |
| necton                  | Select the software to install.                                                                                                    |           |
| P                       | Yes     Space Drive and USINE       If genes Drive and Yes       If genes Drive Collegion URIty       If genes Drive Collegion URIty       If genes Drive Tollegion       If genes Drive Tollegion       If genes Drive Tollegion       If genes Drive Tollegion       If genes Drive Tollegion       If genes Drive Tollegion       If genes Drive Tollegion       If genes Drive Tollegion |           |

Nasledujúce online príručky sú súčasťou priloženého softvérového CD. Príručky si môžete zobraziť kliknutím na tlačidlo v dialógovom okne, a pre referenciu si ich môžete skopírovať na Plochu počítača.

![](_page_31_Picture_10.jpeg)

# Používateľská príručka

Sprievodca sieťou

kompaktdiskā. Rokasgrāmatas var apskatīt, noklikškinot pogu dialoglodzinā, un norāžu ērtākai lietošanai tās var iekopēt uz jūsu datora darbvirsmas. Lietotāja rokasgrāmata

Tīkla vednis

Următoarele ghiduri online sunt livrate pe CD-ul cu software. Ghidurile pot fi vizualizate prin clic pe butonul din dialog și poate fi copiațe pe desktopul computerului pentru referință ușoară.

![](_page_31_Picture_16.jpeg)

# Ghidul utilizatorului

Ghidul de rețea

Šie internetiniai vadovai yra pateiktame programinės įrangos kompaktiniame diske. Vadovus galima peržiūrėti dialogo lange spustelėjus mygtuką ir nukopijavus juos ant jūsų kompiuterio darbalaukio, kad galėtumėte lengviau skaityti.

Tālāk minētās tiešsaistes rokasgrāmatas ir iekļautas piegādes komplektā iekļautajā programmatūras

![](_page_31_Picture_20.jpeg)

# Vartotojo vadovas

Tinklo vadovas

Следните онлайн ръководства са включени в доставения компакт диск със софтуер. Ръководствата могат да се разглеждат като се щракне върху бутона в диалога и могат да се копират върху десктопа на вашия компютър за по-лесен достъп.

![](_page_31_Picture_24.jpeg)

Ръководство на потребителя

Мрежово ръководство

Järgnevad online-juhendid sisalduvad kaasasoleval tarkvara CD-I. Juhendeid saab vaadata, kui klõpsate dialoogis olevale nupule, ja neid saab kopeerida hilisemaks vaatamiseks arvuti töölauale.

![](_page_31_Picture_28.jpeg)

Võrgujuhend